# AXI IIC Bus Interface v2.0

# LogiCORE IP Product Guide

**Vivado Design Suite** 

PG090 October 5, 2016

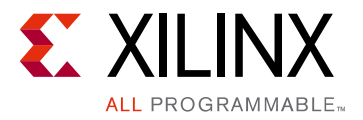

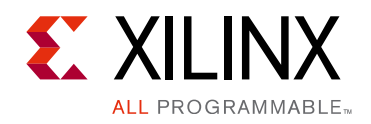

# **Table of Contents**

#### **IP Facts**

#### **Chapter 1: Overview**

| Functional Description             | 5 |
|------------------------------------|---|
| Applications                       | 7 |
| Licensing and Ordering Information | 7 |

#### **Chapter 2: Product Specification**

| Standards            | . 8 |
|----------------------|-----|
| Performance          | . 8 |
| Resource Utilization | . 9 |
| I/O Signals          | 10  |
| Register Space       | 11  |

#### **Chapter 3: Designing with the Core**

| IIC Protocol and Electrical Characteristics | 29 |
|---------------------------------------------|----|
| Interrupts                                  | 32 |
| Programming Sequence                        | 33 |
| Timing Diagrams                             | 39 |
| Clocking                                    | 41 |
| Resets                                      | 41 |

#### **Chapter 4: Design Flow Steps**

| Customizing and Generating the Core | 42 |
|-------------------------------------|----|
| Constraining the Core               | 46 |
| Simulation                          | 47 |
| Synthesis and Implementation        | 47 |

#### **Chapter 5: Example Design**

| Overview                        | 48 |
|---------------------------------|----|
| Implementing the Example Design | 49 |
| Simulating the Example Design   | 50 |

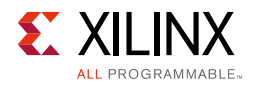

#### Chapter 6: Test Bench

| opendix A: Migrating and Upgrading      |   |
|-----------------------------------------|---|
| Migrating to the Vivado Design Suite    | 3 |
| Upgrading in the Vivado Design Suite 53 | 3 |
| opendix B: Debugging                    |   |
| Finding Help on Xilinx.com              | ł |
| Debug Tools                             | 5 |
| Hardware Debug                          | 5 |
| Interface Debug                         | 7 |
|                                         |   |

### Appendix C: Additional Resources and Legal Notices

| Xilinx Resources                     | 58 |
|--------------------------------------|----|
| References                           | 58 |
| Revision History                     | 59 |
| Please Read: Important Legal Notices | 61 |

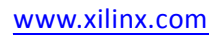

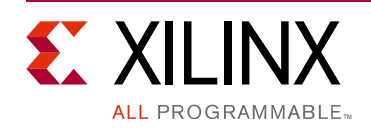

# Introduction

The LogiCORE<sup>™</sup> IP AXI IIC Bus Interface connects to the AMBA® AXI specification and provides a low-speed, two-wire, serial bus interface to a large number of popular devices. This product specification defines the architecture, hardware (signal) interface, software (register) interface, and parameterization options for the AXI IIC Bus Interface module.

# **Features**

- Compliant to industry standard I<sup>2</sup>C protocol
- Register access through AXI4-Lite interface
- Master or slave operation
- Multi-master operation
- Software selectable acknowledge bit
- Arbitration lost interrupt with automatic mode switching from master to slave
- Calling address identification interrupt with automatic mode switching from master to slave
- START and STOP signal generation and detection
- Repeated START signal generation
- Acknowledge bit generation and detection
- Bus busy detection ٠
- Fast-Mode Plus 1 MHz, Fast Mode 400 kHz, or Standard Mode 100 kHz operation
- 7-bit or 10-bit addressing
- General call enable or disable
- Transmit and receive FIFOs 16 bytes deep
- Throttling
- General purpose output, 1-bit to 8 bits wide
- Dynamic Start and Stop generation

Filtering on the scl and sda signals to eliminate spurious pulses

#### LogiCORE IP Facts Table **Core Specifics** UltraScale+<sup>™</sup> Families, Supported Device Family<sup>(1)</sup> UltraScale<sup>™</sup> Architecture, Zynq<sup>®</sup>-7000 All Programmable SoC, 7 Series Supported User AXI4-Lite Interfaces Resources See Table 2-2. Provided with Core **Design Files** VHDL VHDL Example Design VHDL Test Bench **Constraints File** XDC delivered with IP generation. Simulation None Model Supported S/W Standalone and Linux Driver<sup>(2)</sup> Tested Design Tools<sup>(3)</sup> Design Entry Vivado<sup>®</sup> Design Suite Tools Simulation For supported simulators, see the Xilinx Design Tools: Release Notes Guide. Synthesis Tools Vivado Synthesis Support

Provided by Xilinx at the Xilinx Support web page

#### Notes:

- 1. For a complete list of supported derivative devices, see the Vivado IP catalog.
- 2. Standalone driver details can be found in the SDK directory (<install\_directory>/SDK/<release>/data/ embeddedsw/doc/xilinx\_drivers.htm). Linux OS and driver support information is available from the Xilinx Wiki page.
- 3. For the supported versions of the tools, see the Xilinx Design Tools: Release Notes Guide.

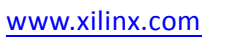

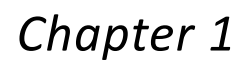

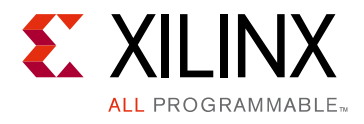

# Overview

# **Functional Description**

The AXI IIC Bus Interface module provides the transaction interface to the AXI4-Lite interface. This core does not provide explicit electrical connectivity to the IIC bus. The design is expected to include bidirectional I/O buffers that implement open collector drivers for the sda and scl signals. You must also provide external pull-up devices to properly hold the bus at the logic 1 state when the driver is released.

**TIP:** Pay attention to the Philips specification when setting the values of the pull-up devices (typically resistors). The values must meet the Philips specification, FPGA maximum ratings, and ratings of any devices on the bus itself.

Figure 1-1 illustrates the top-level block diagram for the AXI IIC bus interface. The modules are described in the sections that follow.

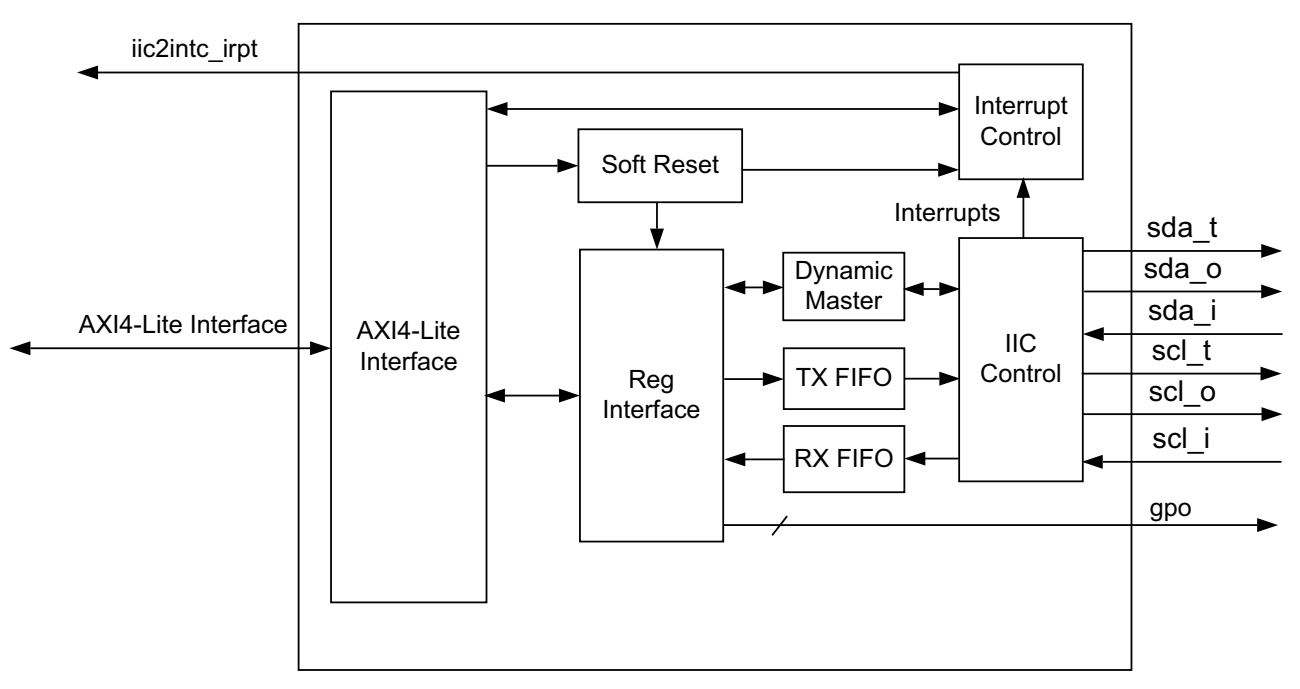

Figure 1-1: AXI IIC Bus Interface Top-Level Block Diagram

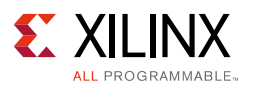

- **AXI4-Lite Interface** This module implements a 32-bit AXI4-Lite Slave interface for accessing AXI IIC registers. For additional details about the AXI4-Lite slave interface, see the *LogiCORE™ IP AXI4-Lite IPIF Product Guide (PG155)* [Ref 2].
- **Interrupt Control** This module gets the interrupt status from the AXI IIC and generates an interrupt to the host.
- **Registers Interface** This module contains Control and Status registers. It also provides an option to access TX FIFO and RX FIFO. Registers are accessed through the AXI4-lite interface.
- **TX and RX FIFO** These FIFOs are used to store data before it is transmitted on the bus or sent to processor.
- **Dynamic Master** This module controls the mode of the IIC block dynamically. This block works when start bit and a stop bit are written in the transmit FIFO.
- **Soft Reset** This module allows you to reset the block using software.
- **IIC Control** This module contains the state machine that controls the IIC interface. It interfaces with the Dynamic Master block to configure the core as Master or Slave.
- **Interrupt Control** This block generates interrupts for various conditions based on the Interrupt Enable register settings.
- **Dynamic IIC Controller Logic** The dynamic controller logic provides an interface to the AXI IIC controller that is simple to use. The dynamic logic supports only master mode and 7-bit addressing.

### **Multi-Master Operation**

The AXI IIC module only participates in multi-master arbitration when the bus is initially free and the attempt is made. After the module issues the START, other masters can participate in addressing and the AXI IIC correctly relinquishes the bus if the requested address of the other master is lower than the address driven by AXI IIC. However, if the bus is not free, as indicated by sda being Low and scl being High (the START has occurred), when the request to acquire the bus is made, then the AXI IIC waits until the next bus free opportunity to arbitrate.

## Signal Filtering

The Philips  $I^2C$ -bus specification indicates that 0 to 50 ns of pulse rejection can be applied when operating in Fast Mode (>100 kHz). You can specify the maximum amount allowed by the specification or more through the filtering parameters scl Inertial delay and sda Inertial delay. These parameters specify the amount of delay in *clock cycles*.

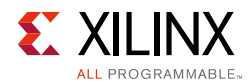

Some designs might not require any filtering and others (even those operating < 100 kHz) might require the maximum amount—and possibly more. It depends on many factors beyond the control of the core itself. It might be necessary for you to experiment to determine the optimum amount. If more than 50 ns of pulse rejection is required, you might need to more tightly constrain rise or fall times beyond what is required by the Philips specification to accommodate the additional delay occurring because of the filter operation.

# **Applications**

This core is useful for interfacing to one or more I<sup>2</sup>C-compliant devices (for example, System Management devices, Power Management devices, and Video and display devices).

# **Licensing and Ordering Information**

This Xilinx<sup>®</sup> LogiCORE IP module is provided at no additional cost with the Xilinx Vivado<sup>®</sup> Design Suite under the terms of the <u>Xilinx End User License</u>.

Information about this and other Xilinx LogiCORE IP modules is available at the <u>Xilinx</u> <u>Intellectual Property</u> page. For information on pricing and availability of other Xilinx LogiCORE modules and software, contact your <u>local Xilinx sales representative</u>.

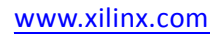

Chapter 2

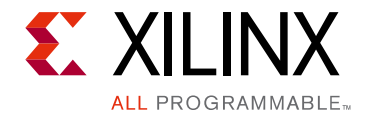

# **Product Specification**

# **Standards**

The AXI IIC Bus Interface follows the *Philips I*<sup>2</sup>C-bus Specification, version 2.1, January 2000, except for the following areas:

- High-speed mode (Hs-mode) is not currently supported by the AXI IIC core.
- 3-state buffers are used to perform the wired-AND function inherent in this bus structure.
- The Xilinx<sup>®</sup> FPGA ratings must not be exceeded when interconnecting the AXI IIC core to other devices.

# Performance

The AXI IIC core is characterized as per the benchmarking methodology described in the *Vivado Design Suite User Guide: Designing with IP* (UG896) [Ref 3]. Table 2-1 shows the results of the characterization runs.

**Note:** Performance numbers for UltraScale<sup>™</sup> architecture and Zynq<sup>®</sup>-7000 All Programmable SoC devices are expected to be similar to 7 series device numbers.

Table 2-1: Maximum Frequencies

| Family   | Spood Grado | F <sub>Max</sub> (MHz) |
|----------|-------------|------------------------|
| ганну    | Speed Glade | AXI4-Lite              |
| Virtex-7 |             | 180                    |
| Kintex-7 | -1          | 180                    |
| Artix-7  | *           | 120                    |
| Virtex-7 |             | 200                    |
| Kintex-7 | -2          | 200                    |
| Artix-7  | -           | 140                    |

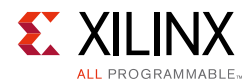

| Family   | Spood Grado | F <sub>Max</sub> (MHz) |  |  |
|----------|-------------|------------------------|--|--|
|          | Speed Glade | AXI4-Lite              |  |  |
| Virtex-7 |             | 220                    |  |  |
| Kintex-7 | -3          | 220                    |  |  |
| Artix-7  |             | 160                    |  |  |

Table 2-1: Maximum Frequencies (Cont'd)

# **Resource Utilization**

Resource requirements for the AXI IIC core have been estimated for 7 series and Zynq-7000 AP devices (Table 2-2). These values were generated using the Vivado<sup>®</sup> Design Suite.

*Note:* Resources numbers for UltraScale architecture and Zynq-7000 AP devices are expected to be similar to 7 series device numbers.

| Table 2-2: | Device Utilization – | 7 Series and | Zynq-7000 | <b>AP Devices</b> |
|------------|----------------------|--------------|-----------|-------------------|
|------------|----------------------|--------------|-----------|-------------------|

| Parameter                    | Device Resources       |           |        |      |
|------------------------------|------------------------|-----------|--------|------|
| scl Clock Frequency (in kHz) | Address Mode (in bits) | Registers | Slices | LUTs |
| 100                          | 7                      | 231       | 141    | 317  |
| 100                          | 10                     | 238       | 141    | 314  |
| 400                          | 7                      | 231       | 141    | 317  |
| 400                          | 10                     | 238       | 141    | 314  |

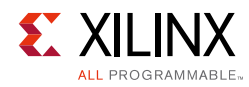

# I/O Signals

The AXI IIC core I/O signals are described in Table 2-3.

Table 2-3: I/O Signal Descriptions

| Signal Name   | Interface | I/O | Initial<br>State | Description                                                                                                 |
|---------------|-----------|-----|------------------|----------------------------------------------------------------------------------------------------|
|               |           |     | Sy               | stem Signals                                                                                                |
| s_axi_aclk    | System    | Ι   | -                | AXI Clock                                                                                                   |
| s_axi_aresetn | System    | Ι   | -                | AXI Reset, active-Low.                                                                                      |
| iic2intc_irpt | System    | 0   | 0x0              | System Interrupt output.                                                                                    |
| s_axi*        | S_AXI     | Ι   | -                | See Appendix A of the <i>Vivado AXI Reference Guide</i> (UG1037) [Ref 4] for a description of AXI4 signals. |
|               |           |     |                  | IIC Signals                                                                                                 |
| sda_i         | IIC       | Ι   | -                | IIC Serial Data Input from 3-state buffer.                                                                  |
| sda_o         | IIC       | 0   | 0x0              | IIC Serial Data Output to 3-state buffer.                                                                   |
| sda_t         | IIC       | 0   | 0x0              | IIC Serial Data Output Enable to 3-state buffer. <sup>(1)</sup>                                             |
| scl_i         | IIC       | Ι   | -                | IIC Serial Clock Input from 3-state buffer.                                                                 |
| scl_o         | IIC       | 0   | 0x0              | IIC Serial Clock Output to 3-state buffer.                                                                  |
| scl_t         | IIC       | 0   | 0x0              | IIC Serial Clock Output Enable to 3-state buffer. <sup>(1)</sup>                                            |
| gpo           | IIC       | 0   | 0x0              | Configurable General Purpose Outputs.                                                                       |

1. The sda\_t and scl\_t signals are the 3-state enable signals that control the data direction for the sda and scl signals.

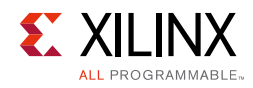

# **Register Space**

Table 2-4 specifies the name, address, and accessibility of each firmware addressable register from the three classes of registers within the AXI IIC core.

**Note:** The AXI4-Lite write access register is updated by the 32-bit AXI Write Data (\*\_wdata) signal, and is not impacted by the AXI Write Data Strobe (\*\_wstrb) signal. For a Write access, both the AXI Write Address Valid (\*\_awvalid) and AXI Write Data Valid (\*\_wvalid) signals should be asserted together.

| Address Space Offset <sup>(1)</sup> | Register Name | Description                                        |  |  |
|-------------------------------------|---------------|----------------------------------------------------|--|--|
| 01Ch                                | GIE           | Global Interrupt Enable Register                   |  |  |
| 020h                                | ISR           | Interrupt Status Register                          |  |  |
| 028h                                | IER           | Interrupt Enable Register                          |  |  |
| 040h                                | SOFTR         | Soft Reset Register                                |  |  |
| 100h                                | CR            | Control Register                                   |  |  |
| 104h                                | SR            | Status Register                                    |  |  |
| 108h                                | TX_FIFO       | Transmit FIFO Register                             |  |  |
| 10Ch                                | RX_FIFO       | Receive FIFO Register                              |  |  |
| 110h                                | ADR           | Slave Address Register                             |  |  |
| 114h                                | TX_FIFO_OCY   | Transmit FIFO Occupancy Register                   |  |  |
| 118h                                | RX_FIFO_OCY   | Receive FIFO Occupancy Register                    |  |  |
| 11Ch                                | TEN_ADR       | Slave Ten Bit Address Register                     |  |  |
| 120h                                | RX_FIFO_PIRQ  | Receive FIFO Programmable Depth Interrupt Register |  |  |
| 124h                                | GPO           | General Purpose Output Register                    |  |  |
| 128h                                | TSUSTA        | Timing Parameter Register                          |  |  |
| 12Ch                                | TSUSTO        | Timing Parameter Register                          |  |  |
| 130h                                | THDSTA        | Timing Parameter Register                          |  |  |
| 134h                                | TSUDAT        | Timing Parameter Register                          |  |  |
| 138h                                | TBUF          | Timing Parameter Register                          |  |  |
| 13Ch                                | THIGH         | Timing Parameter Register                          |  |  |
| 140h                                | TLOW          | Timing Parameter Register                          |  |  |
| 144h                                | THDDAT        | Timing Parameter Register                          |  |  |

Table 2-4: AXI IIC Core Register Map

1. Address Space Offset is relative to C\_BASEADDR assignment.

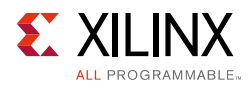

## Global Interrupt Enable (GIE)

The Global Interrupt Enable register, illustrated in Figure 2-1 and described in Table 2-5, has a single defined bit, in the most significant bit that is used to globally enable the final interrupt (coalesced from the ISR) out to the system.

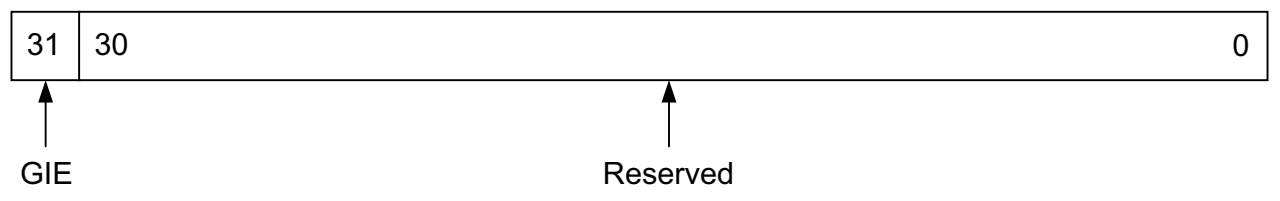

Figure 2-1: Global Interrupt Enable (GIE) Register

| Bits | Field<br>Name | Default<br>Value | Access<br>Type | Description                                                                                                    |
|------|---------------|------------------|----------------|----------------------------------------------------------------------------------------------------|
| 31   | GIE           | 0                | R/W            | Global Interrupt Enable<br>0 = All Interrupts disabled; no interrupt (even if unmasked in<br>IER) possible from AXI IIC core<br>1 = Unmasked AXI IIC core interrupts are passed to processor |
| 30:0 | Reserved      | N/A              | N/A            | Reserved                                                                                                    |

Table 2-5: Global Interrupt Enable (GIE) Register (01Ch)

### Interrupt Status Register (ISR)

Firmware uses the ISR, illustrated in Figure 2-2, to determine which interrupt events from the AXI IIC core need servicing. The register uses a toggle on write method to allow firmware to clear selected interrupts by writing a 1 to the desired interrupt bit field position. This mechanism avoids the requirement on the User Interrupt Service routine to perform a Read/Modify/Write operation to clear a single bit within the register. An interrupt value of 1 means the interrupt has occurred. A value of 0 means that no interrupt occurred or it was cleared.

Table 2-6 and Figure 2-2 illustrate the interrupt to bit field mappings of the IPIER (interrupt enable) and IPISR (interrupt status) registers. The number in the parenthesis is the interrupt bit number.

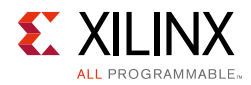

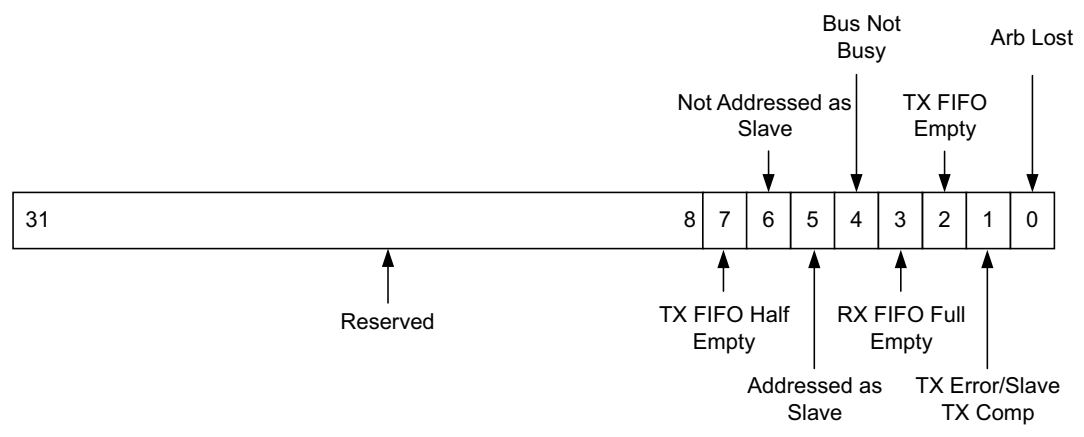

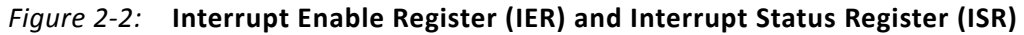

| Bits | Field<br>Name | Default<br>Value | Access Type          | Description                                               |
|------|---------------|------------------|----------------------|-----------------------------------------------------------|
| 31:8 | Reserved      | N/A              | N/A                  | Reserved                                                  |
| 7    | int(7)        | 1                | Read/Toggle on Write | Interrupt(7) — Transmit FIFO Half Empty.                  |
| 6    | int(6)        | 1                | Read/Toggle on Write | Interrupt(6) —Not Addressed As Slave.                     |
| 5    | int(5)        | 0                | Read/Toggle on Write | Interrupt(5) — Addressed As Slave.                        |
| 4    | int(4)        | 1                | Read/Toggle on Write | Interrupt(4) — IIC Bus is Not Busy.                       |
| 3    | int(3)        | 0                | Read/Toggle on Write | Interrupt(3) — Receive FIFO Full.                         |
| 2    | int(2)        | 0                | Read/Toggle on Write | Interrupt(2) — Transmit FIFO Empty.                       |
| 1    | int(1)        | 0                | Read/Toggle on Write | Interrupt(1) — Transmit Error/Slave Transmit<br>Complete. |
| 0    | int(0)        | 0                | Read/Toggle on Write | Interrupt(0) — Arbitration Lost.                          |

Table 2-6: Interrupt Status Register (020h)

#### Interrupt(0): Arbitration Lost

Interrupt(0) is the Arbitration Lost interrupt. This interrupt is set when arbitration for the IIC bus is lost. Firmware must respond by first clearing the Control Register (CR) MSMS bit and then clearing this interrupt by writing a 1 to the Interrupt Status Register (ISR) INT(0) bit to toggle it. See also the TX\_FIFO reset bit in the Control Register (CR).

#### Interrupt(1): Transmit Error/Slave Transmit Complete

Four possible events can cause this interrupt:

- 1. AXI IIC core operating as a master transmitter: Interrupt(1) implies an error. There are two possibilities:
  - a. Either no slave was present at the transmitted address in which case the master transmitter recognizes a NOT ACKNOWLEDGE.

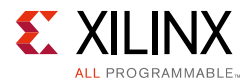

b. The slave receiver issued a NOT ACKNOWLEDGE to signal that it is not accepting anymore data.

In either case the MSMS bit in the Control Register (CR) transitions from 1 to 0 causing the AXI IIC core to initiate a stop condition, which implies that the bus is not busy.

- 2. AXI IIC core operating as a master receiver: Interrupt(1) implies a transmit complete. This interrupt is caused by setting the TXAK bit in the Control Register (CR) to 1 to indicate to the slave transmitter that the last byte has been transmitted. This bit is set soon after the NACK condition occurs on the line.
- 3. AXI IIC core operating as a slave transmitter: Interrupt(1) implies a transmit complete. This interrupt is caused by the master device to indicate to the IIC that the last byte has been transmitted.
- 4. AXI IIC core operating as a slave receiver: Interrupt(1) implies an error. This interrupt is caused by the IIC (setting Control Register (CR) field TXAK to 1).

Firmware must clear this interrupt by writing a 1 to the Interrupt Status Register (ISR), INT(1) bit to toggle it.

This interrupt occurs before INT(4), if INT(4) is also enabled. (The stop occurs later.)

#### Interrupt(2): Transmit FIFO Empty

The controller raises (sets) the interrupt flag and keeps it raised while a transmit throttle condition exists. After the flag has been raised and the transmit throttle condition is removed, then (and only then can) firmware lowers (clear) the flag by writing a 1 to the Interrupt Status Register (ISR), INT(2) bit to toggle the flag state. See Throttling for information on actions that must be taken to clear a transmit throttle condition. The usual cause for a transmit throttle condition is the transmit FIFO going empty.

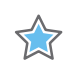

**IMPORTANT:** This interrupt is asserted when the IIC transmit pipeline is fully empty. That is, the TX FIFO is empty and the last byte of the Data has been completely transferred out.

#### Interrupt(3): Receive FIFO Full

This interrupt is set when the Receive FIFO Programmable Depth Interrupt Register (RX\_FIFO\_PIRQ) is equal to the Receive FIFO Occupancy Register (RX\_FIFO\_OCY). Clearing this interrupt requires that the data receive FIFO be read. This bit is not set at the same time as Transmit Complete bit.

#### Interrupt(4): IIC Bus is Not Busy

Interrupt(4) is set when the IIC bus is not busy. The condition remains set as long as the bus is not busy and cannot be cleared while the condition is TRUE. Firmware must verify that the SR(BB) is asserted, indicating bus busy, before attempting to reset this interrupt bit.

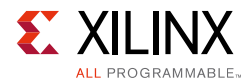

A master that loses arbitration that wants to get back on this bus should immediately clear this bit.

If necessary, the slave should clear this bit after getting the AAS interrupt to know when the bus is not busy occurs. (A master could talk to several slaves before relinquishing the bus.)

#### Interrupt(5): Addressed as Slave

This interrupt is set when the AXI IIC core is addressed as a slave.

#### Interrupt(6): Not Addressed as Slave

This interrupt allows the detection of the end of receive data for a slave receiver when there has been no stop condition (repeated start). The interrupt occurs when a start condition followed by a non-matching slave address is detected. This interrupt is set when the AXI IIC core is not addressed as a slave.

#### Interrupt(7): Transmit FIFO Half Empty

This interrupt is set while the MSB of the  $TX_FIFO_OCY = 0$ .

### Interrupt Enable Register (IER)

The Interrupt Enable register is described in Table 2-7. Firmware uses the fields of this register to enable or disable interrupts needed to manage either the Standard Controller Logic Flow or the Dynamic Controller Logic Flow.

| Bits | Field<br>Name | Default<br>Value | Access<br>Type | Description                                            |
|------|---------------|------------------|----------------|--------------------------------------------------------|
| 31:8 | Reserved      | N/A              | N/A            | Reserved                                               |
| 7    | int(7)        | 0                | R/W            | Interrupt(7) — Transmit FIFO Half Empty.               |
| 6    | int(6)        | 0                | R/W            | Interrupt(6) — Not Addressed As Slave.                 |
| 5    | int(5)        | 0                | R/W            | Interrupt(5) — Addressed As Slave.                     |
| 4    | int(4)        | 0                | R/W            | Interrupt(4) — IIC Bus is Not Busy.                    |
| 3    | int(3)        | 0                | R/W            | Interrupt(3) — Receive FIFO Full.                      |
| 2    | int(2)        | 0                | R/W            | Interrupt(2) — Transmit FIFO Empty.                    |
| 1    | int(1)        | 0                | R/W            | Interrupt(1) — Transmit Error/Slave Transmit Complete. |
| 0    | int(0)        | 0                | R/W            | Interrupt(0) — Arbitration Lost.                       |

Table 2-7: Interrupt Enable Register <sup>(1)</sup> (028h)

1. In any given bit position, 1 = Interrupt enabled, 0 = Interrupt masked.

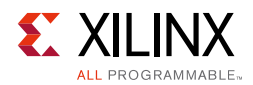

## Soft Reset Register (SOFTR)

Firmware can write to the SOFTR to initialize all of the AXI IIC core registers to their default states. To accomplish this, firmware must write the reset key (RKEY) value of 0xA to the least significant nibble of the 32-bit word. After recognizing a write of 0xA the proc\_common soft\_reset module issues a pulse four clocks long to reset the AXI IIC core. At the end of the pulse the SOFTR acknowledges the AXI transaction. That prevents anything further from happening while the reset occurs.

Writing any value to Bits[3:0] other than 0xA results in an AXI transaction acknowledge with an error status. The register is not readable.

Applying soft reset to the AXI IIC core also clears the bus busy (BB) status (Bit[2] of SR). When a read is issued to the SR immediately after reset, SR might not give the correct status of the IIC bus if the IIC bus is locked by another IIC device. Therefore, you should reset the external device after applying the soft reset to the AXI IIC core and before using the IIC bus again.

The SOFTR bit fields are shown in Figure 2-3 and described in Table 2-8.

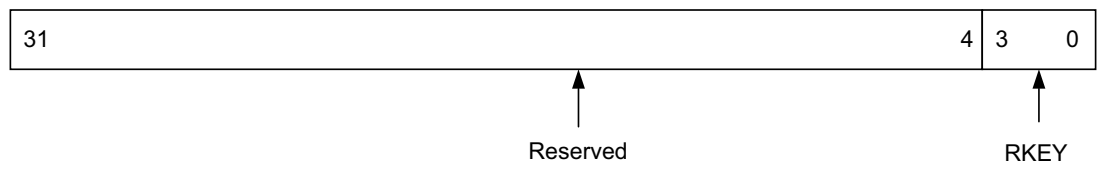

Figure 2-3: Soft Reset Register (SOFTR)

| Bits | Field<br>Name | Default<br>Value | Access<br>Type | Description                                                                                                    |
|------|---------------|------------------|----------------|----------------------------------------------------------------------------------------------------|
| 31:4 | Reserved      | N/A              | N/A            | Reserved                                                                                                    |
| 3:0  | RKEY          | N/A              | W              | <b>Reset Key.</b> Firmware must write a value of 0xA to this field to cause a soft reset of the Interrupt registers of AXI IIC controller. Writing any other value results in an AXI transaction acknowledgement with SLVERR and no reset occurs. |

Table 2-8: Soft Reset Register (040h)

## **Control Register (CR)**

Writing to the Control register configures the AXI IIC core operation mode and simultaneously allows for IIC transactions to be initiated.

Prior to setting master slave mode select (MSMS) to a 1, the TX\_FIFO should contain the address of the AXI IIC core device. All the CR bits can be set at the same time as setting MSMS to a 1 to initiates a bus transaction.

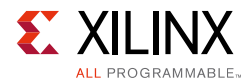

When initiating a repeated start condition, the transmit FIFO must be empty. First, set the repeated start bit to a 1 and then write the address of the AXI IIC core device to the transmit FIFO. The rest of the FIFO can be filled with data, if required.

The EN field provides a way for the device driver to initialize interrupts prior to enabling the device to send/receive data.

The AXI IIC core Control register is shown in Figure 2-4 and described in Table 2-9.

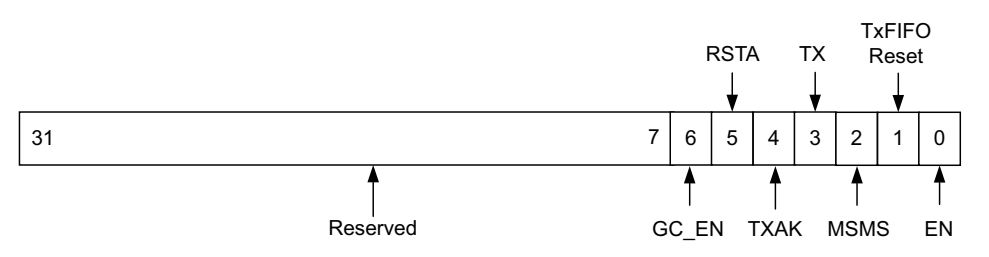

Figure 2-4: Control (CR) Register

| Bits | Field<br>Name | Default<br>Value | Access<br>Type | Description                                                                                                    |  |
|------|---------------|------------------|----------------|----------------------------------------------------------------------------------------------------|--|
| 31:7 | Reserved      | N/A              | N/A            | Reserved                                                                                                    |  |
| 6    | GC_EN         | 0                | R/W            | <b>General Call Enable.</b> Setting this bit High allows the AXI IIC to respond to a general call address.                                                                                                    |  |
|      |               |                  |                | 0 = General Call Disabled                                                                                                    |  |
|      |               |                  |                | 1 = General Call Enabled                                                                                                    |  |
| 5    | RSTA          | 0                | R/W            | <b>Repeated Start.</b> Writing a 1 to this bit generates a repeated START condition on the bus if the AXI IIC bus interface is the current bus master. Attempting a repeated START at the wrong time, if the bus is owned by another master, results in a loss of arbitration. This bit is reset when the repeated start occurs. This bit must be set prior to writing the new address to the TX_FIFO or DTR. |  |
| 4    | ТХАК          | 0                | R/W            | <b>Transmit Acknowledge Enable.</b> This bit specifies the value driven onto the sda line during acknowledge cycles for both master and slave receivers.                                                                                                    |  |
|      |               |                  |                | 0 = ACK bit = 0 – acknowledge                                                                                                    |  |
|      |               |                  |                | 1 = ACK bit = 1 – not-acknowledge                                                                                                    |  |
|      |               |                  |                | Because master receiver indicates the end of data reception by not<br>acknowledging the last byte of the transfer, this bit is used to end a<br>master receiver transfer. As a slave, this bit must be set prior to receiving<br>the byte to signal a not-acknowledge.                                                                                                    |  |

#### Table 2-9: Control Register (100h)

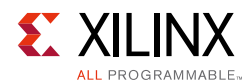

#### Table 2-9: Control Register (100h) (Cont'd)

| Bits | Field<br>Name    | Default<br>Value | Access<br>Type | Description                                                                                                    |  |
|------|------------------|------------------|----------------|----------------------------------------------------------------------------------------------------|--|
| 3    | ТХ               | 0                | R/W            | <b>Transmit/Receive Mode Select.</b> This bit selects the direction of master/ slave transfers.                                                                                                    |  |
|      |                  |                  |                | 0 = selects an AXI IIC receive                                                                                                    |  |
|      |                  |                  |                | 1 = selects an AXI IIC transmit                                                                                                    |  |
|      |                  |                  |                | This bit <i>does not control</i> the Read/Write bit that is sent on the bus with the address. The Read/Write bit that is sent with an address must be the <i>LSB of the address written into the TX_FIFO</i> .                                                                                                    |  |
| 2    | MSMS             | 0                | R/W            | <b>Master/Slave Mode Select.</b> When this bit is changed from 0 to 1, the AXI IIC bus interface generates a START condition in master mode. When this bit is cleared, a STOP condition is generated and the AXI IIC bus interface switches to slave mode. When this bit is cleared by the hardware, because arbitration for the bus has been lost, a STOP condition is not generated (see also Interrupt(0): Arbitration Lost). |  |
| 1    | TX_FIFO<br>Reset | 0                | R/W            | <b>Transmit FIFO Reset.</b> This bit must be set to flush the FIFO if either (a) arbitration is lost or (b) if a transmit error occurs.                                                                                                    |  |
|      |                  |                  |                | 0 = transmit FIFO normal operation                                                                                                    |  |
|      |                  |                  |                | I = resets the transmit FIFO                                                                                                    |  |
| 0    | EN               | 0                | R/W            | <b>AXI IIC Enable.</b> This bit must be set before any other CR bits have any effect.                                                                                                    |  |
|      |                  |                  |                | 0 = resets and disables the AXI IIC controller but not the registers or FIFOs                                                                                                    |  |
|      |                  |                  |                | 1 = enables the AXI IIC controller                                                                                                    |  |

### Status Register (SR)

This register contains the status of the AXI IIC core interface. All bits are cleared upon reset.

The read-only SR is shown in Figure 2-5 and described in Table 2-10.

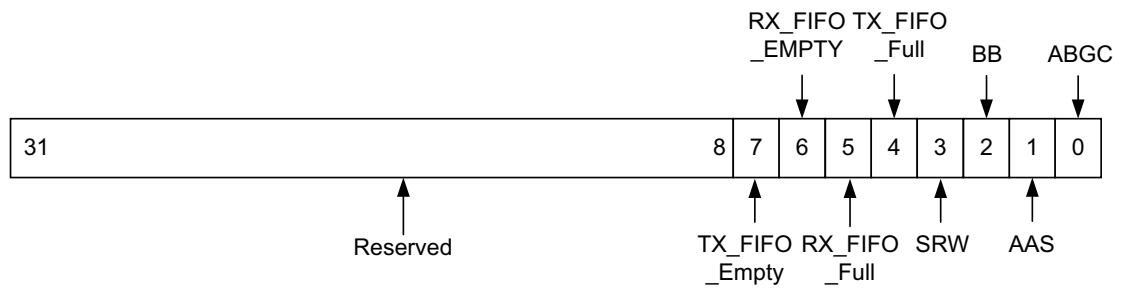

Figure 2-5: Status Register (SR)

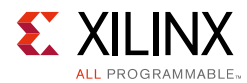

#### Table 2-10: Status Register (104h)

| Bits | Field Name    | Default<br>Value | Access<br>Type | Description                                                                                                    |
|------|---------------|------------------|----------------|----------------------------------------------------------------------------------------------------|
| 31:8 | Reserved      | N/A              | N/A            | Reserved                                                                                                    |
| 7    | TX_FIFO_Empty | 1                | R              | <b>Transmit FIFO empty.</b> This bit is set High when the transmit FIFO is empty.                                                                                                    |
|      |               |                  |                | <b>Note:</b> This bit goes High as soon as the TX FIFO becomes empty. At this moment, the last byte of Data might still be in output pipeline or might be partially transferred.                                                                                                    |
| 6    | RX_FIFO_Empty | 1                | R              | <b>Receive FIFO empty.</b> This is set High when the receive FIFO is empty.                                                                                                    |
| 5    | RX_FIFO_Full  | 0                | R              | <b>Receive FIFO full.</b> This bit is set High when the receive FIFO is full.<br>This bit is set only when all 16 locations in the FIFO are full, regardless of the compare value field of the RX_FIFO_PIRQ register.                                                                                                    |
| 4    | TX_FIFO_Full  | 0                | R              | <b>Transmit FIFO full.</b> This bit is set High when the transmit FIFO is full.                                                                                                    |
| 3    | SRW           | 0                | R              | <ul> <li>Slave Read/Write. When the IIC bus interface has been addressed as a slave (AAS is set), this bit indicates the value of the read/write bit sent by the master. This bit is only valid when a complete transfer has occurred and no other transfers have been initiated.</li> <li>0 = indicates master writing to slave</li> <li>1 = indicates master reading from slave</li> </ul>                                                                                          |
| 2    | BB            | 0                | R              | <ul> <li>Bus Busy. This bit indicates the status of the IIC bus. This bit is set when a START condition is detected and cleared when a STOP condition is detected.</li> <li>0 = indicates the bus is idle</li> <li>1 = indicates the bus is busy</li> </ul>                                                                                                    |
| 1    | AAS           | 0                | R              | Addressed as Slave. When the address on the IIC bus matches the slave address in the Address register (ADR), the IIC bus interface is being addressed as a slave and switches to slave mode. If 10-bit addressing is selected this device only responds to a 10-bit address or general call if enabled. This bit is cleared when a stop condition is detected or a repeated start occurs.<br>0 = indicates not being addressed as a slave<br>1 = indicates being addressed as a slave |
| 0    | ABGC          | 0                | R              | <b>Addressed By a General Call.</b> This bit is set to 1 when another master has issued a general call and the general call enable bit is set to 1, CR(6) = 1.                                                                                                    |

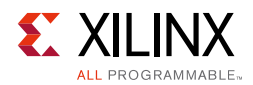

## Transmit FIFO (TX\_FIFO)

This is the keyhole address for the FIFO that contains data to be transmitted on the IIC bus. In transmit mode, data written into this FIFO is output on the IIC bus. Attempting to write to a full FIFO is not recommended and results in that data byte being lost. Firmware must clear the FIFO prior to use in anticipation of it not being empty possibly due to abnormal IIC protocol, abnormal terminations or other normal controller actions such as dynamic mode reads.

The transmit FIFO (TX\_FIFO) is shown in Figure 2-6 and described in Table 2-11.

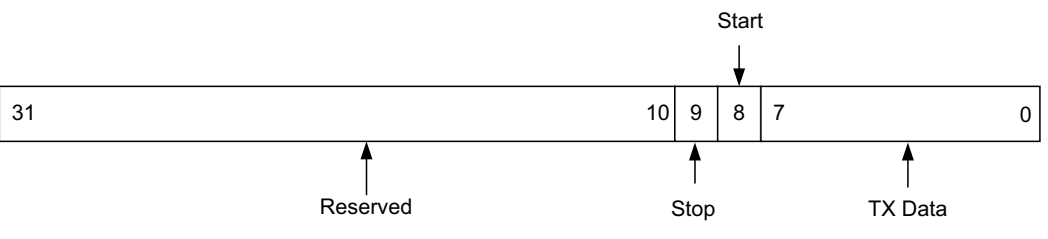

Figure 2-6: Transmit FIFO (TX\_FIFO)

| Table 2-11: | AXI IIC Transmit FIFO | (108h) |
|-------------|-----------------------|--------|
|             |                       | (      |

| Bits  | Field<br>Name | Default Value                | Access<br>Type | Description                                                                                                    |
|-------|---------------|------------------------------|----------------|----------------------------------------------------------------------------------------------------|
| 31:10 | Reserved      | N/A                          | N/A            | Reserved                                                                                                    |
| 9     | Stop          | 0                            | W              | <b>Stop.</b> The dynamic stop bit can be used to send an IIC stop sequence on the IIC bus after the last byte has been transmitted or received. <sup>(2)</sup>                                                            |
| 8     | Start         | 0 <sup>(1)</sup>             | W              | <b>Start.</b> The dynamic start bit can be used to send a start or repeated start sequence on the IIC bus. A start sequence is generated if the MSMS = 0, a repeated start sequence is generated if the MSMS = $1.^{(2)}$ |
| 7:0   | D7 to D0      | Indeterminate <sup>(1)</sup> | W              | <b>AXI IIC Transmit Data.</b> If the dynamic stop bit is used and the AXI IIC is a master receiver, the value is the number of bytes to receive. <sup>(3)</sup>                                                           |

Notes:

1. The value that was available before the reset occurred still appears on the FIFO outputs.

2. A full description for the use of the dynamic stop and start bits is contained in the Dynamic Controller Logic Flow section. These bits are not readable.

3. Only Bits[7:0] can be read back.

## **Receive FIFO (RX\_FIFO)**

This FIFO contains the data received from the IIC bus. The received IIC data is placed in this FIFO after each complete transfer. The RX\_FIFO\_OCY must be equal to the RX\_FIFO\_PIRQ before throttling occurs. The receive FIFO is read only. Reading this FIFO when it is empty results in indeterminate data being read.

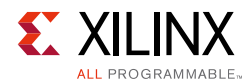

The receive FIFO is shown in Figure 2-7 and described in Table 2-12.

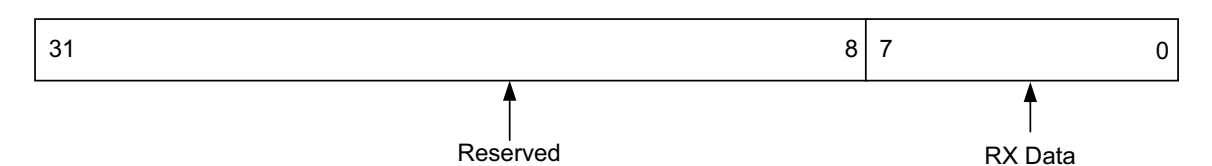

Figure 2-7: Receive FIFO (RX\_FIFO)

| Table 2-12: | <b>Receive FIFO</b> | (10Ch) |
|-------------|---------------------|--------|
|             |                     |        |

| Bits | Field Name | Default Value                | Access<br>Type | Description      |
|------|------------|------------------------------|----------------|------------------|
| 31:8 | Reserved   | N/A                          | N/A            | Reserved         |
| 7:0  | D7 to D0   | Indeterminate <sup>(1)</sup> | R              | IIC Receive Data |

1. The value that was available before the reset occurred appears on the FIFO outputs.

### Slave Address Register (ADR)

You program the ADR register (and possibly the TEN\_ADR register) to set the address at which the slave acknowledges an address transfer operation from the bus master. The slave address field of the ADR register contains all seven bits of the 7-bit address or the least significant seven bits of the 10-bit address the AXI IIC bus interface recognizes when operating as a slave.

The field layout of the register is shown in Figure 2-8 and described in Table 2-13.

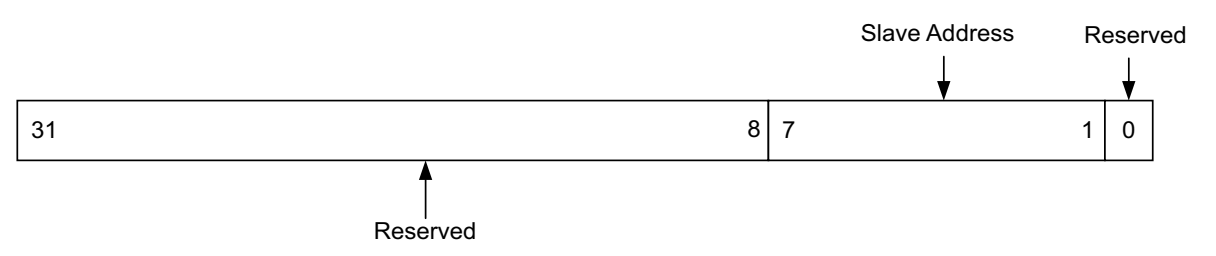

Figure 2-8: Slave Address Register (ADR)

| Table 2-13: | Slave | Address | Register | (110h) |
|-------------|-------|---------|----------|--------|
|-------------|-------|---------|----------|--------|

| Bits | Field Name    | Default<br>Value | Access<br>Type | Description                                               |
|------|---------------|------------------|----------------|-----------------------------------------------------------|
| 31:8 | Reserved      | N/A              | N/A            | Reserved                                                  |
| 7:1  | Slave Address | 0                | R/W            | Address used by the IIC bus interface when in slave mode. |
| 0    | Reserved      | N/A              | N/A            | Reserved                                                  |

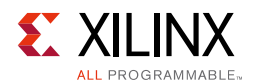

## Slave 10-Bit Address Register (TEN\_ADR)

Program the TEN\_ADR register (and possibly the ADR register) to set the address at which the slave acknowledges and addresses transfer operation from the bus master. The slave address field of the TEN\_ADR register contains the most significant three bits of the 10-bit address that the AXI IIC bus interface recognizes when operating as a 10-bit addressable slave. This register exists only if it configures the AXI IIC for 10-bit addressing by setting generic parameter Address mode to 10 bits in Vivado Integrated Design Environment.

The TEN\_ADR register is shown in Figure 2-9 and described in Table 2-14.

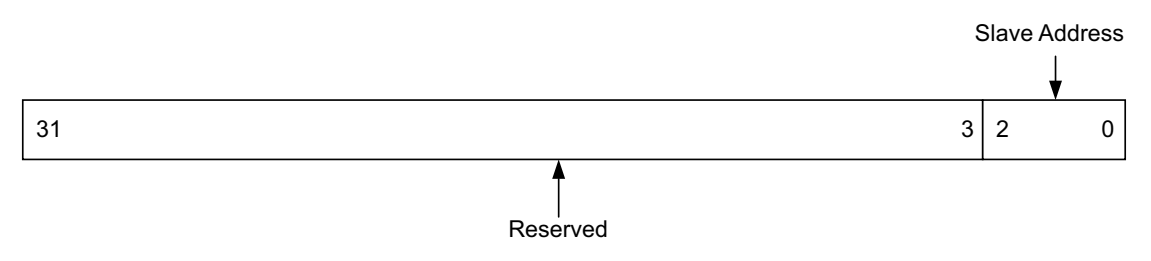

Figure 2-9: 10-Bit Address Register (TEN\_ADR)

| Table 2-14: Slave 10-Bit Address Register | (11Ch) |
|-------------------------------------------|--------|
|-------------------------------------------|--------|

| Bits | Field Name           | Default<br>Value | Access<br>Type | Description                                                                            |
|------|----------------------|------------------|----------------|----------------------------------------------------------------------------------------|
| 31:3 | Reserved             | N/A              | N/A            | Reserved                                                                               |
| 2:0  | MSB of Slave Address | 0                | R/W            | Three MSBs of the 10-bit address used by the AXI IIC bus interface when in slave mode. |

## Transmit FIFO Occupancy Register (TX\_FIFO\_OCY)

This field contains the occupancy value for the transmit FIFO. The transmit FIFO Empty interrupt conveys that information. The value read is the occupancy value minus one, therefore reading all zeros indicates that the first location is filled and reading all ones implies that all 16 locations are filled. This register should not be used to determine whether TX FIFO is empty or not. Instead, Xilinx recommends using TX FIFO Empty Interrupt.

The TX\_FIFO\_OCY register is shown in Figure 2-10 and described in Table 2-15.

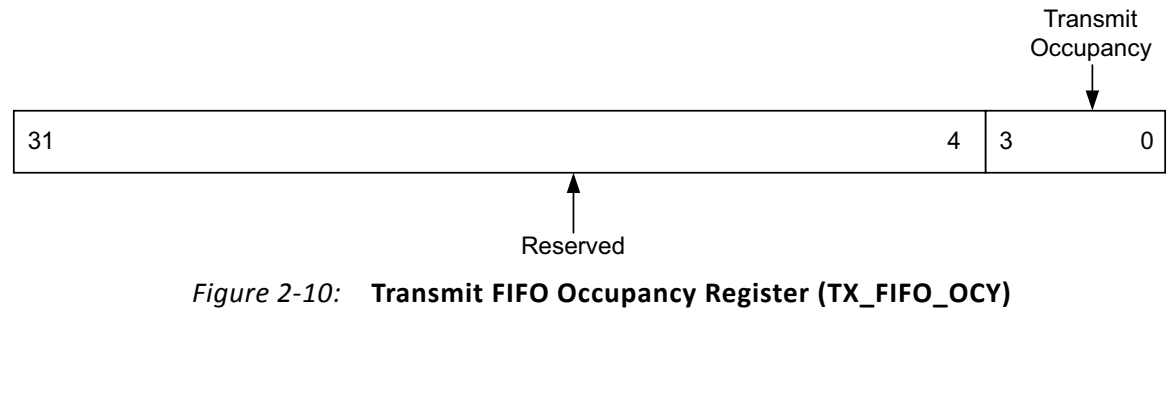

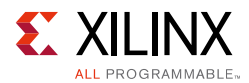

| Bits | Field Name      | Default<br>Value | Access<br>Type | Description                                                                                 |
|------|-----------------|------------------|----------------|---------------------------------------------------------------------------------------------|
| 31:4 | Reserved        | N/A              | N/A            | Reserved                                                                                    |
| 3:0  | Occupancy Value | 0                | R              | Bit[3] is the MSB. A binary value of 1001 indicates that 10 locations are full in the FIFO. |

Table 2-15: Transmit FIFO Occupancy Register (114h)

### **Receive FIFO Occupancy Register (RX FIFO OCY)**

This field contains the occupancy value for the receive FIFO. This register is read only. The value read is the occupancy value minus one, therefore reading all 0s implies that the first location is filled and reading all 1s implies that all 16 locations are filled. This register should not be used to determine whether FIFO is empty or not. Xilinx recommends using RX\_FIFO Empty Bit from the Status register.

The RX\_FIFO\_OCY register is shown in Figure 2-11 and described in Table 2-16.

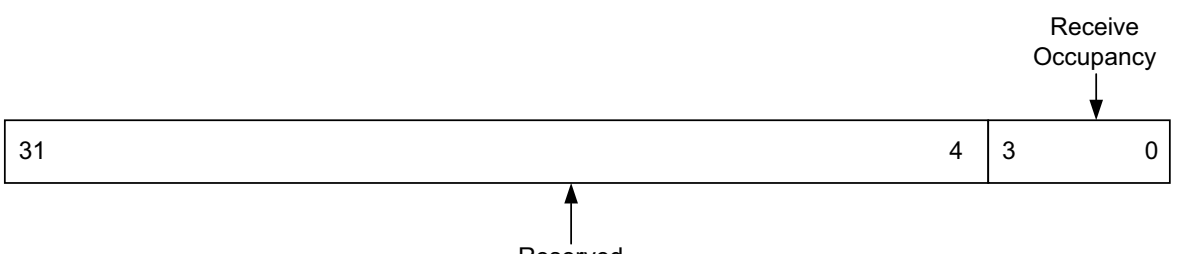

Reserved

Figure 2-11: Receive FIFO Occupancy Register (RX\_FIFO\_OCY)

| Table 2-16: | Receive FIFO | Occupancy | Register | (118h) |
|-------------|--------------|-----------|----------|--------|
|-------------|--------------|-----------|----------|--------|

| Bits | Field Name         | Default<br>Value | Access<br>Type | Description                                                                               |
|------|--------------------|------------------|----------------|-------------------------------------------------------------------------------------------|
| 31:4 | Reserved           | N/A              | N/A            | Reserved                                                                                  |
| 3:0  | Occupancy<br>Value | 0                | R              | Bit[3] is the MSB. A binary value of 1001 implies that 10 locations are full in the FIFO. |

### **Receive FIFO Programmable Depth Interrupt Register** (RX FIFO PIRQ)

This field contains the value which causes the receive FIFO Interrupt to be set. When this value is equal to the RX\_FIFO\_OCY value, the receive FIFO interrupt is set and remains set until the equality is no longer true. A read from the receive FIFO causes the IIC receive FIFO interrupt to be cleared. When the RX\_FIFO\_PIRQ is equal to the RX\_FIFO\_OCY, throttling also occurs to prevent the transmitter from transmitting.

The read/write RX FIFO PIRQ register is shown in Figure 2-12 and described in Table 2-17.

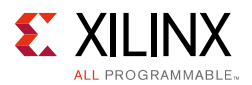

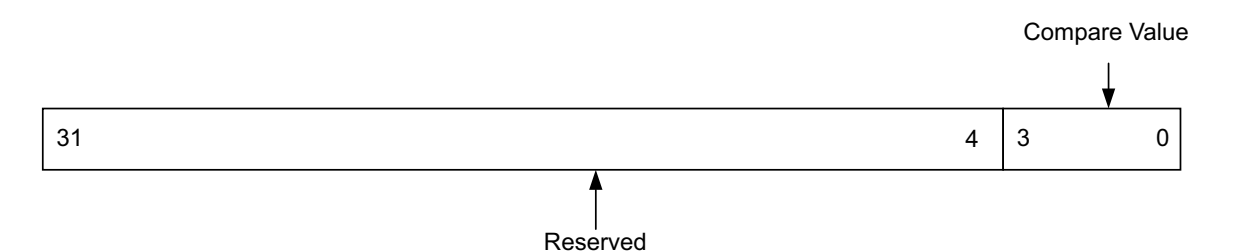

Figure 2-12: Receive FIFO Programmable Depth Interrupt Register (RX\_FIFO\_PIRQ)

| Table 2-17: Receive FIFO Programmable Depth Interrupt Register (1 | r <b>(120h)</b> |
|-------------------------------------------------------------------|-----------------|
|-------------------------------------------------------------------|-----------------|

| Bits | Field Name       | Default<br>Value | Access<br>Type | Description                                                                                                    |
|------|------------------|------------------|----------------|----------------------------------------------------------------------------------------------------|
| 31:4 | Reserved         | N/A              | N/A            | Reserved                                                                                                    |
| 3:0  | Compare<br>Value | 0                | R/W            | Bit[3] is the MSB. A binary value of 1001 implies that when 10 locations in the receive FIFO are filled, the receive FIFO interrupt is set. |

### **General Purpose Output Register (GPO)**

The current value of the general-purpose output field of the GPO register is reflected continuously on the GPO I/O signal of the core. For example, the GPO signal of the core could be used to set an IIC memory device write protect.

If General Purpose Output Width is equal to one, the only bit populated in the register is GPO(0), the LSB. If General Purpose Output Width is equal to 8, then Bits[7:0] in the GPO are populated. Reading unpopulated bits results in indeterminate data.

The GPO register is shown in Figure 2-13 and described in Table 2-18.

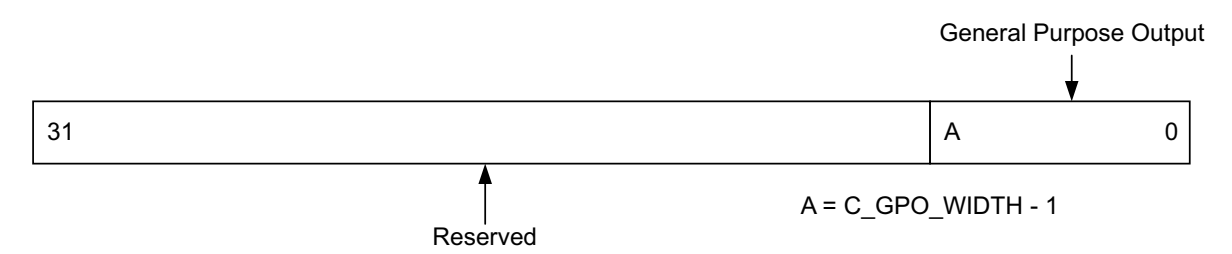

Figure 2-13: General Purpose Output Register (GPO)

| Table 2-18: | General Purpose Output Register | (124h) |
|-------------|---------------------------------|--------|
|-------------|---------------------------------|--------|

| Bits                | Field Name              | Default<br>Value        | Access<br>Type | Description                                       |
|---------------------|-------------------------|-------------------------|----------------|---------------------------------------------------|
| 31:C_GPO_WIDTH      | Reserved                | N/A                     | N/A            | Reserved                                          |
| (C_GPO_WIDTH - 1):0 | General Purpose Outputs | See Note <sup>(1)</sup> | R/W            | GPO. The LSB (Bit[0]) is the first bit populated. |

1. This is the value that is specified during IP customization.

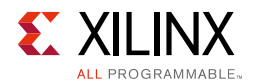

## Timing Parameter TSUSTA Register (TSUSTA)

This value determines the setup time (in terms of number of core clock cycles) for a repeated START condition as per the I<sup>2</sup>C specification. It contains the default value based on the operating frequency of the core and the configured IIC frequency. This value takes into consideration the T<sub>r</sub> (Rise Time) output of the I<sup>2</sup>C timing specification.

For example, if  $T_{susta}$  is 4.7 µs and  $T_r$  is 1 µs, then this value should be programmed to get an output of 5.7 µs. If the AXI Clock frequency is 100 MHz (that is, 10 ns period), then this register should be programmed with a resultant of 570.

If the value does not work in your design environment, you can read this register value and update it.

The TSUSTA register is shown in Figure 2-14 and described in Table 2-19.

| 31 | TSUSTA | 0 |
|----|--------|---|
|    |        |   |

Figure 2-14: TSUSTA Register

#### Table 2-19: TSUSTA Register (128h)

| Bits | Field<br>Name | Default<br>Value        | Access<br>Type | Description                                |
|------|---------------|-------------------------|----------------|--------------------------------------------|
| 31:0 | TSUSTA        | See Note <sup>(1)</sup> | R/W            | Setup time for a repeated START condition. |

1. Depends on the mode of operation: Standard, Fast, or Fast-Mode Plus.

## Timing Parameter TSUSTO Register (TSUSTO)

This value determines the setup time (in terms of number of core clock cycles) for a repeated STOP condition as per the I<sup>2</sup>C specification. It contains the default value based on the operating frequency of the core and the configured IIC frequency. This value takes into consideration the  $T_r$  (Rise Time) output of the I<sup>2</sup>C timing specification. Also, it can be programmed similarly to the TSUSTA register. If the value does not work in your design environment, you can read this register value and update it.

The TSUSTO register is shown in Figure 2-15 and described in Table 2-20.

| [  |        |   |
|----|--------|---|
| 31 | TSUSTO | 0 |
|    |        |   |

Figure 2-15: TSUSTO Register

Table 2-20: TSUSTO Register (12Ch)

| Bits | Field<br>Name | Default<br>Value        | Access<br>Type | Description                               |
|------|---------------|-------------------------|----------------|-------------------------------------------|
| 31:0 | TSUSTO        | See Note <sup>(1)</sup> | R/W            | Setup time for a repeated STOP condition. |

1. Depends on the mode of operation: Standard, Fast, or Fast-Mode Plus.

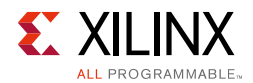

## Timing Parameter THDSTA Register (THDSTA)

This value determines the hold time (in terms of number of core clock cycles) for a repeated START condition as per the I<sup>2</sup>C specification. It contains the default value based on the operating frequency of the core and the configured IIC frequency. This value takes into consideration the T<sub>f</sub> (Fall Time) output of I<sup>2</sup>C timing specification. Also, it can be programmed similarly to the TSUSTA register. If the value does not work in your design environment, you can read this register value and update it.

The THDSTA register is shown in Figure 2-16 and described in Table 2-21.

| 31 | THDSTA | 0 |
|----|--------|---|

Figure 2-16: THDSTA Register

Table 2-21: THDSTA Register (130h)

| Bits | Field<br>Name | Default Value           | Access<br>Type | Description                               |
|------|---------------|-------------------------|----------------|-------------------------------------------|
| 31:0 | THDSTA        | See Note <sup>(1)</sup> | R/W            | Hold time for a repeated START condition. |

1. Depends on the mode of operation: Standard, Fast, or Fast-Mode Plus.

### **Timing Parameter TSUDAT Register (TSUDAT)**

This value determines the data setup time (in terms of number of core clock cycles) as per the  $I^2C$  specification. It contains the default value based on the operating frequency of the core and the configured IIC frequency. This value takes into consideration the  $T_f$  (Fall Time) output of  $I^2C$  timing specification. Also, it can be programmed similarly to the TSUSTA register. If the value does not work in your design environment, you can read this register value and update it.

The TSUDAT register is shown in Figure 2-17 and described in Table 2-22.

| 31 |
|----|
|    |

| TSUDAT | 0 |
|--------|---|
|        |   |

Figure 2-17: TSUDAT Register

| Bits | Field<br>Name | Default<br>Value        | Access<br>Type | Description      |
|------|---------------|-------------------------|----------------|------------------|
| 31:0 | TSUDAT        | See Note <sup>(1)</sup> | R/W            | Data setup time. |

1. Depends on the mode of operation: Standard, Fast, or Fast-Mode Plus.

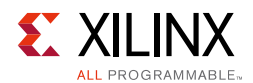

### Timing Parameter TBUF Register (TBUF)

This value determines the bus free time between a STOP and START condition (in terms of number of core clock cycles) as per the I<sup>2</sup>C specification. It contains the default value based on the operating frequency of the core and the configured IIC frequency. This value takes into consideration the T<sub>f</sub> (Fall Time) output of I<sup>2</sup>C timing specification. Also, it can be programmed similarly to the TSUSTA register. If the value does not work in your design environment, you can read this register value and update it.

The TBUF register is shown in Figure 2-18 and described in Table 2-23.

| 3 | 1 TBUF ( | 0 |
|---|----------|---|
|   |          |   |

Figure 2-18: TBUF Register

Table 2-23: TBUF Register (138h)

| Bits | Field<br>Name | Default Value           | Access<br>Type | Description                                       |
|------|---------------|-------------------------|----------------|---------------------------------------------------|
| 31:0 | TBUF          | See Note <sup>(1)</sup> | R/W            | Bus free time between a STOP and START condition. |

1. Depends on the mode of operation: Standard, Fast, or Fast-Mode Plus.

2. This register programming is used as bus free time between STOP and START even in cases where the transactions generated are from different masters.

## Timing Parameter THIGH Register (THIGH)

This value determines the High period of the scl clock (in terms of number of core clock cycles) as per the  $I^2C$  specification. It contains the default value based on the operating frequency of the core and the configured IIC frequency. This value is calculated in the following method:

Value = ((AXI Clock frequency in Hz)/(2 × IIC frequency in Hz)) – 7 – SCL\_INERTIAL\_DELAY

If the AXI frequency is 25 MHz, IIC frequency is 100 KHz and SCL\_INERTIAL\_DELAY is 0, then this equals 118. If the value does not work in your design environment, you can read this register value and update it.

The THIGH register is shown in Figure 2-19 and described in Table 2-24.

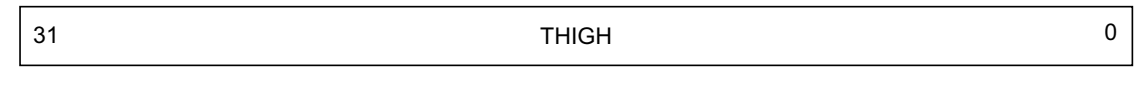

*Figure 2-19:* **THIGH Register** 

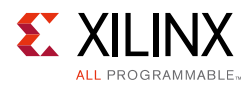

#### Table 2-24: THIGH Register (13Ch)

| Bits | Field<br>Name | Default<br>Value        | Access<br>Type | Description                   |
|------|---------------|-------------------------|----------------|-------------------------------|
| 31:0 | THIGH         | See Note <sup>(1)</sup> | R/W            | High period of the scl clock. |

1. Depends on the mode of operation: Standard, Fast, or Fast-Mode Plus.

### Timing Parameter TLOW Register (TLOW)

This value determines the Low period of the scl clock (in terms of number of core clock cycles) as per the  $I^2C$  specification. It contains the default value based on the operating frequency of the core and the configured IIC frequency. This value is calculated similarly to the THIGH register. If the value does not work in your design environment, you can read this register value and update it.

The TLOW register is shown in Figure 2-20 and described in Table 2-25.

| 31 | TLOW                       | 0 |
|----|----------------------------|---|
|    | Figure 2 204 TLOW Pagiston |   |

Figure 2-20: TLOW Register

#### Table 2-25: TLOW Register (140h)

| Bits | Field<br>Name | Default<br>Value        | Access<br>Type | Description                  |
|------|---------------|-------------------------|----------------|------------------------------|
| 31:0 | THIGH         | See Note <sup>(1)</sup> | R/W            | Low period of the scl clock. |

1. Depends on the mode of operation: Standard, Fast, or Fast-Mode Plus.

## **Timing Parameter THDDAT Register (THDDAT)**

This value determines the data hold time (in terms of number of core clock cycles) as per the  $I^2C$  specification. It contains the default value based on the operating frequency of the core and the configured IIC frequency. This value is programmed similarly to the timing registers. If the value does not work in your design environment, you can read this register value and update it.

The THDDAT register is shown in Figure 2-21 and described in Table 2-26.

| 31 | THDDAT | 0 |
|----|--------|---|
|    |        |   |

*Figure 2-21:* **THDDAT Register** 

| Table 2-26: | THDDAT | Register | (144h) |
|-------------|--------|----------|--------|
|-------------|--------|----------|--------|

| Bits | Field<br>Name | Default<br>Value        | Access<br>Type | Description     |
|------|---------------|-------------------------|----------------|-----------------|
| 31:0 | THDDAT        | See Note <sup>(1)</sup> | R/W            | Data hold time. |

1. Depends on the mode of operation: Standard, Fast, or Fast-Mode Plus.

# Chapter 3

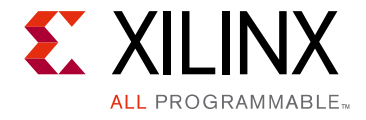

# Designing with the Core

This chapter includes guidelines and additional information to facilitate designing with the core.

# **IIC Protocol and Electrical Characteristics**

To understand and use the register-based software interface in the AXI IIC core, it is helpful to have a basic understanding of the IIC protocol and the electrical characteristics of the bus. For more details and timing diagrams, see the *Philips l*<sup>2</sup>C-bus Specification [Ref 1].

### **Protocol for Address and Data Transfer**

Each device on the bus has a unique 7-bit or 10-bit address, operates both as a transmitter and receiver, and additionally acts as a master or slave. A master device initiates data transfer on the bus and generates the clock signal for that transfer. The slaves respond to the address clocked into them by the master and either accept ("write") data from or provide ("read") data to the master.

The IIC protocol defines an arbitration procedure that ensures that if more than one master simultaneously tries to control the bus, only one is allowed to do so and the message is not corrupted. The arbitration and clock synchronization procedures defined in the *Philips*  $I^2C$ -bus Specification [Ref 1] are supported by the AXI IIC module.

Data transfers on the AXI IIC bus are initiated with a START condition and are terminated with a STOP condition. After reaching the bus free state, a master signals a START defined by a High-to-Low transition on sda while scl is High. Likewise, the master signals a STOP by a Low-to-High transition on the sda line while scl is High. Between the START and STOP conditions of the bus, data on the sda signal must be stable during the High period of the scl signal and must meet any required setup and hold times during the Low period of the scl signal.

Figure 3-1 illustrates how the definitions of: (a) the bus free state, and (b) the times when sda and scl can change relative to each other, ensure that the START and STOP conditions are not confused as data.

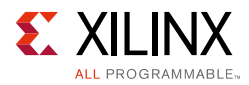

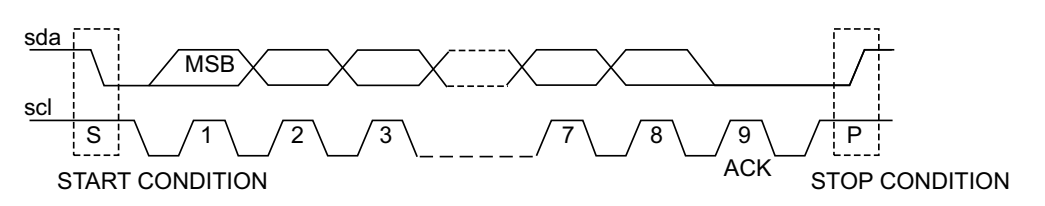

*Figure 3-1:* Data Transfer on the IIC Bus

Each transfer on the IIC bus consists of nine clock pulses on scl to move eight bits of data and one acknowledge bit. Master and slave transmitters send data with the most significant bit first (MSB).

After providing data for the eight clock periods, the master or slave transmitter releases the sda line during the acknowledgement clock period to permit the receiver to transfer a 1-bit acknowledgment.

If a slave-receiver issues a not-acknowledge (by releasing the sda signal during the acknowledgement clock period) this indicates that the slave-receiver was unable to accept the prior eight bits transferred (consisting of address or data bits). After a byte of data is transferred, the slave (receiver | transmitter) has the unique capability to throttle the transfer by keeping the scl line in its Low state by actively pulling the scl line Low for an arbitrary period of time. This ability allows it time to determine internally what value it should place on the sda line for the acknowledgement.

If the master-receiver signals a not-acknowledge, this indicates to the slave-transmitter that this byte was the last byte of the transfer.

Standard communication on the bus between a master and a slave is composed of four parts:

- START
- Slave Address
- Data Transfer
- STOP

The IIC protocol defines a transfer format for both 7-bit and 10-bit addressing.

• For 7-bit addressing, a slave address is sent after the START condition. This address is seven bits long followed by an eighth bit which is the read/write bit. A High indicates a request for data (read) and a Low indicates a data transmission (write).

Only the slave with the calling address that matches the address transmitted by the master (that won arbitration) responds by sending back an acknowledge bit by pulling the sda line Low on the ninth clock.

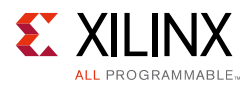

• For 10-bit addressing, two bytes are transferred to set the 10-bit address. The transfer of the first byte contains the following bit definition. The first five bits (Bits[7:3]) notify the slave that this is a 10-bit transfer followed by the next two bits (Bits[2:1]), which set the slave address Bits[9:8], and the LSB bit (Bit[8]) is the R/W bit. The second byte transferred sets Bits[7:0] of the slave address.

After successful slave addressing is achieved, the data transfer proceeds byte-by-byte in the direction as specified by the read/write bit.

The master can terminate the communication by generating a STOP signal to free the bus when the receiver signals a not-acknowledge (signaled by releasing sda during the acknowledgement clock period). However, the master can generate a START signal without generating a STOP signal first. This is called a repeated START. A repeated start allows the master to change the direction of data transfer or address a different slave without giving up the bus.

#### **Electrical Issues**

An IIC bus consists of two wires named serial data (sda) and serial clock (scl), which carry information between the devices connected to the bus. The 400 pF maximum signal load capacitance limits the maximum number of devices connectable to the same bus.

Both sda and scl transport data bidirectionally between connected devices using wired-AND electrical connectivity. To implement the wired-AND, each device utilizes an open-collector/open-drain output that only sinks current to ground to pull the signal to logic 0. Electrically that means it must not *drive* a logic 1 on to either bus signal but can only *release* or *float* the output. When no device asserts a logic 0 onto the bus, external pull-up devices (typically resistors) bring the signal state High. This method creates a source of confusion because no device can actually *set* the state of scl or sda to its High (logic 1) state.

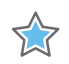

**IMPORTANT:** You must pay careful attention to the value of these pull-ups to guarantee that the implementation (consisting of the AXI IIC core, the Xilinx<sup>®</sup> FPGA, and other devices on the bus) does not violate the IIC timing parameters. Selecting the value of pull-up resistors for a particular application is beyond the scope of the AXI IIC and this document.

You should consider utilizing the small additional amount of logic necessary for filtering of scl and sda by specifying non-zero values for the parameters scl Inertial delay and sda Inertial delay. Reliability of the system can increase substantially.

When all devices on the bus release their drivers and both sda and scl are High for a specified period of time the bus is considered to be in the *bus free* state.

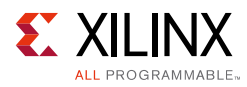

# Interrupts

The AXI IIC core driver firmware has eight unique interrupt conditions available to manage IIC data transfers. It generates a single *iiclintc\_irpt* signal.

## Throttling

The *Philips I*<sup>2</sup>*C-bus Specification* [Ref 1] permits devices to throttle (suspend) data transmission on the bus by holding the scl line Low for an indefinite period of time. The AXI IIC core controller uses this throttling mechanism to prevent either a receive overrun (RX\_FIFO full) or a transmit underflow (TX\_FIFO empty) by holding the scl line Low after the acknowledge bit has been sent.

Throttling is independent of master or slave operation and depends upon transmit or receive operation only. However initiation of stops and repeated starts can only be accomplished at times when throttling is occurring and only the AXI IIC core acting as a master can initiate such actions. When the AXI IIC core is addressed as a slave, the throttling mechanism gives firmware time to either gather data for transmission from the TX\_FIFO, or find a place to store data received into the RX\_FIFO.

Transmit throttling occurs when the transmit FIFO goes empty (except when a stop condition is pending). When one or more bytes are written into the TX\_FIFO, the transmit throttle condition is removed. The automatic throttling provides firmware with time to handle the interrupt processing necessary for data transfer without manually having to manage the low-level scl signaling details. To prevent the throttle condition from re-appearing when the TX\_FIFO goes empty firmware must set up the master to issue a stop condition by resetting the CR (MSMS) bit *while the bus is throttled and prior* to writing the very last byte to be transmitted to the TX\_FIFO.

To switch transmission to a new device while throttled a repeated start can be issued. Firmware does this by setting the RSTA bit in the CR, *then* writing the device address into the TX\_FIFO. The controller recognizes this sequence, issues the repeated start, retrieves the address byte from the TX\_FIFO and outputs it onto the bus. If no more data was placed into the TX\_FIFO the controller immediately throttles again.

Receive throttling is done when the RX\_FIFO\_OCY matches the value set in the RX\_FIFO\_PIRQ. The throttle condition is momentarily removed when a byte from the receive FIFO is read, thus allowing the transmitter to send the next byte. The slow rate of IIC transmissions should permit firmware to completely empty the receive FIFO prior to the receipt of the next byte but it is not necessary to do so.

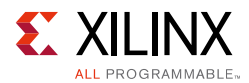

When the AXI IIC core is a master and a receive throttle condition exists, the core generates a stop condition if the CR MSMS bit is changed from a 1 to a 0. This allows single byte reads from a slave device. The CR TXAK must be set equal to 1 to not-acknowledge the byte if desired.

When the AXI IIC core is a master, is in a receive throttle condition and the transmit FIFO is empty, setting the repeated start in the CR causes a transmit throttle condition to occur. That would raise the Interrupt(2): Transmit FIFO Empty flag.

# **Programming Sequence**

#### Standard Controller Logic Flow

This section briefly discusses setting the AXI IIC registers to initiate and complete bus transactions.

#### IIC Master Transmitter with a Repeated Start

- 1. Write the IIC device address to the TX\_FIFO.
- 2. Write data to TX\_FIFO.
- 3. Write to CR to set MSMS = 1 and TX = 1.
- 4. Continue writing data to TX\_FIFO.
- 5. Wait for transmit FIFO empty interrupt. This implies the IIC has throttled the bus.
- 6. Write to CR to set RSTA = 1.
- 7. Write IIC device address to TX\_FIFO.
- 8. Write all data except last byte to TX\_FIFO.
- 9. Wait for transmit FIFO empty interrupt. This implies the IIC has throttled the bus.
- 10. Write to CR to set MSMS = 0. The IIC generates a STOP condition at the end of the last byte.
- 11. Write last byte of data to TX\_FIFO.

#### IIC Master Receiver with a Repeated Start

- 1. Write the IIC peripheral device addresses for the first slave device to the TX\_FIFO. Write the RX\_FIFO\_PIRQ to the total message length (call it M) minus two. It is assumed that the message < the maximum FIFO depth of 16 bytes.
- 2. Set CR MSMS = 1 and CR TX = 0.
- 3. Wait for the receive FIFO interrupt indicating M 1 bytes have been received.

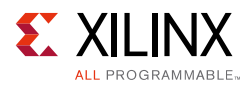

4. Set CR TXAK = 1.

TXAK causes the AXI IIC core to not-acknowledge the next byte received indicating to the slave transmitter that the master receiver accepts no further data. TXAK is set before reading data from the RX\_FIFO, because as soon as a read from the RX\_FIFO has occurred, the throttle condition is removed and the opportunity to set the bit is lost.

- 5. Read all M 1 data bytes from the RX\_FIFO. Set the RX\_FIFO\_PIRQ to 0 so that the last byte, soon to be received, causes the receive FIFO full interrupt to be raised.
- 6. Clear the receive FIFO full interrupt now because after a single byte is retrieved from the RX\_FIFO the throttle condition is removed by the controller and the interrupt flag can be lowered (cleared).
- 7. Wait for the receive FIFO full interrupt.
- 8. The controller is throttled again with a full RX\_FIFO. Set CR RSTA = 1. Write the peripheral IIC device address for a new (or same) IIC slave to the TX\_FIFO.
- 9. Read the final byte of data (of the first message) from the RX\_FIFO.

This terminates the throttle condition so the receive FIFO full interrupt can be cleared at this time. It also permits the controller to issue the IIC restart and transmit the new slave address available in the TX\_FIFO. Also set the Receive FIFO Programmable Depth Interrupt register to be 2 less than the total second message length (call it N) in anticipation of receiving the message of N – 1 bytes from the second slave device.

- 10. Wait for the receive FIFO full interrupt.
- 11. Set TXAK = 1. Write the RX\_FIFO\_PIRQ to 0, read the message from the RX\_FIFO and clear the receive FIFO full interrupt.
- 12. Wait for the receive FIFO full interrupt (signaling the last byte is received).
- 13. Set MSMS = 0 in anticipation of giving up the bus through generation of an IIC Stop.
- 14. Read the final data byte of the second message from the RX\_FIFO. This clears the throttle condition and makes way for the controller to issue the IIC Stop.

#### **IIC Slave Receiver**

- 1. Set CR EN = 1 to enable the AXI IIC core. If the IIC needs to recognize a general call then set EN = 1 and GC\_EN = 1.
- 2. Write the slave address and  $R/\overline{W}$  bit to the ADR.

In 7-bit mode, a slave address of 0x7F should be written as 0xFE to the ADR. The eighth bit is the Read Not Write bit which is 0 in the case of a master transmit (IE Write) to slave. S0, 111 1111 0 = FE.

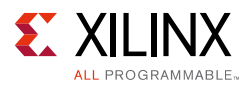

- 3. Write 0x0 to the RX\_FIFO\_PIRQ Compare Value. That causes an interrupt when one byte of data (not address) has been received. Because the address transmitted on the IIC bus is not stored in the receive FIFO, this interrupt is not caused by receiving either a 7-bit address or a 10-bit address.
- 4. Wait for addressed as slave interrupt AAS.
- 5. After an AAS interrupt has occurred, determine if the IIC slave is to receive or transmit data by reading Status register Bit[4].
- 6. Clear not addressed as slave interrupt NAS.
- 7. If the IIC is a slave receiver, there are two basic choices for the slave receiver interrupt processing.
  - a. Set the Receive FIFO Interrupt register to 0x0 and wait for either a Not Addressed as Slave NAS interrupt (no data was sent) or RX\_FIFO\_PIRQ interrupt. In this mode, an interrupt occurs for every byte of data received plus a NAS for the end of the transmission.
  - b. Set the Receive FIFO Interrupt register to 0xF and wait for either a Not Addressed as Slave NAS (some amount of data less than 16 bytes was set) or RX\_FIFO\_PIRQ interrupt. In this mode if the RX\_FIFO\_PIRQ interrupt occurs then 16 bytes of data exists in the FIFO to handle. Xilinx recommends that the software read the RX\_FIFO\_OCY, though it is not required. NAS can occur without a RX\_FIFO\_PIRQ interrupt. That means the RX\_FIFO\_OCY should be read to indicate how many bytes of data must be handled. In this mode there is one RX\_FIFO\_PIRQ interrupt for every 16 bytes of data plus a NAS for the end of the transmission. If less than 16 bytes of data is sent, NAS is the only interrupt.
- 8. In either choice above, clear the active interrupts after the data has been handled and wait for the next interrupt.
- 9. After the NAS interrupt has been received, handle the data and clear AAS.
- 10. Wait for the AAS interrupt.

#### IIC Slave Transmitter

If the AXI IIC is a slave transmitter, the following interrupt processing is available for use:

- 1. Ensure the Transmit Error/Slave Transmit Complete interrupt is cleared.
- 2. After the AXI IIC has been addressed as a slave transmitter, the IIC transmits the first byte of data in the transmit FIFO. If no data exists in the transmit FIFO, the IIC throttles the bus until data is written into the transmit FIFO.
- 3. If the protocol allows knowledge as to how much data the slave must transmit, fill up the FIFO and use the transmit FIFO empty or transmit FIFO half empty interrupts to keep the transmit FIFO full. Wait for the transmit error/slave transmit complete interrupt.

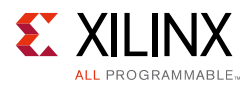

- 4. It is possible to write one byte of data at a time to the FIFO, then wait for a transmit FIFO empty interrupt which means the master wants more data, or wait for the Transmit error/slave transmit complete interrupt which indicates that the master has received the required data.
- 5. When transmit error/slave transmit complete has occurred, the NAS also occurs because the master has to either send a stop or send a repeated start.
- 6. When the NAS interrupt has been received, handle the data and clear AAS.
- 7. Wait for the AAS interrupt.

### **Dynamic Controller Logic Flow**

For initialization, both the RX\_FIFO and TX\_FIFO should be empty, and the AXI IIC should be enabled by setting CR EN = 1.

#### Start and Repeated Start Sequence

When sending bytes of data over the IIC bus, the TX\_FIFO is filled first with the 7-bit device address of the IIC peripheral and the read/write bit, and any required data. To wake up the dynamic logic, the device address is written to the TX\_FIFO as a 16-bit word (10 bits are used by the AXI IIC) with the start bit set (Bit[8]). Then if a read is to be performed, write the receive byte count to the TX\_FIFO else put the data to be written to it. When the dynamic logic detects that data is available in the TX\_FIFO and that the start bit is set, the AXI IIC does the following:

- 1. Check the CR to see if MSMS is already set:
  - a. If MSMS is not set, then set the MSMS bit to create a start sequence.
  - b. If MSMS is already set, then set the RSTA in the CR to create a repeated start sequence.
- 2. Transmit the 7-bit address and R/W bit contained in the TX\_FIFO.
- 3. Check the least significant bit contained with the 7-bit address to determine if this is a read or write operation on the IIC bus.
- 4. Get the next byte in the TX\_FIFO.
- 5. If a read access is occurring on the IIC bus, use this value as a receive byte counter. When this counter reaches zero, CR TXAK is forced High. This causes a not-acknowledge to be generated during reception of the last byte and signals the IIC slave device to stop transmitting read data.
- 6. If a write access is occurring, the contents of the TX\_FIFO are sent out on the sda bus.

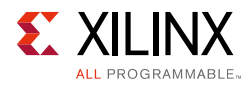

#### Stop Sequence

For the AXI IIC core to release the IIC bus, by clearing the MSMS bit in the CR, Bit[9] must be set in the TX\_FIFO with the last byte to be sent for a write access. For a read access, Bit[9] must be set when the second word is written to the TX\_FIFO. The least significant eight bits of the second word contain the number of bytes to receive. If the stop bit is never set, the AXI IIC continues to own the IIC bus.

#### Pseudo Code for Dynamic IIC Accesses

Xilinx recommends verifying that the TX\_FIFO is not full or does not overflow with the writing of new data. For read accesses, you should reset the RX\_FIFO or check that  $SR(RX_FIFO_Empty) = 1$ .

#### Initialization

- 1. Set the RX\_FIFO depth to maximum by setting RX\_FIFO\_PIRQ = 0x0F.
- 2. Reset the TX\_FIFO.
- 3. Enable the AXI IIC, remove the TX\_FIFO reset, disable the general call.

#### Read Four Bytes from an IIC Device Addressed as 0x34

- 1. Check all FIFOs empty and bus not busy by reading the Status register.
- 2. Write 0x135 to the TX\_FIFO (set start bit, device address to 0x34, read access).
- 3. Write 0x204 to the TX\_FIFO (set stop bit, four bytes to be received by the AXI IIC).
- 4. Wait for RX\_FIFO not empty.
  - a. Read the RX\_FIFO byte.
  - b. If the fourth byte is read, then exit; otherwise, continue checking RX\_FIFO not empty.

#### Write Four Bytes (0x89, 0xAB, 0xCD, 0xEF) to an IIC Slave EEPROM Device Addressed as 0x34

Place the data at EEPROM address 0x33:

- 1. Check all FIFOs empty and bus not busy by reading the SR.
- 2. Write 0x134 to the TX\_FIFO (set the start bit, the device address, write access).
- 3. Write 0x33 to the TX\_FIFO (EEPROM address for data).
- 4. Write 0x89 to the TX\_FIFO (byte 1).
- 5. Write 0xAB to the TX\_FIFO (byte 2).
- 6. Write 0xCD to the TX\_FIFO (byte 3).
- 7. Write 0x2EF to the TX\_FIFO (stop bit, byte 4).

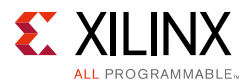

#### Read Four Bytes from an IIC Slave EEPROM Device Addressed as 0x34

The data is at EEPROM address 0x33. First, a write access is necessary to set the EEPROM address, then a repeated start follows with the read accesses:

- 1. Check all FIFOs empty and bus not busy by reading the Status register.
- 2. Write 0x134 to the TX\_FIFO (set start bit, device address to 0x34, write access).
- 3. Write 0x33 to the TX\_FIFO (EEPROM address for data).
- 4. Write 0x135 to the TX\_FIFO (set start bit for repeated start, device address 0x34, read access).
- 5. Write 0x204 to the TX\_FIFO (set stop bit, four bytes to be received by the AXI IIC).
- 6. Wait for RX\_FIFO not empty.
  - a. Read the RX\_FIFO byte.
  - b. If the fourth byte is read, exit; otherwise, continue checking RX\_FIFO not empty.

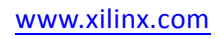

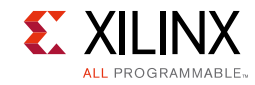

# **Timing Diagrams**

The timing diagrams in this section depict the functionality of the core.

Figure 3-2 shows the waveforms for when the AXI IIC core is working as a master transmitting data.

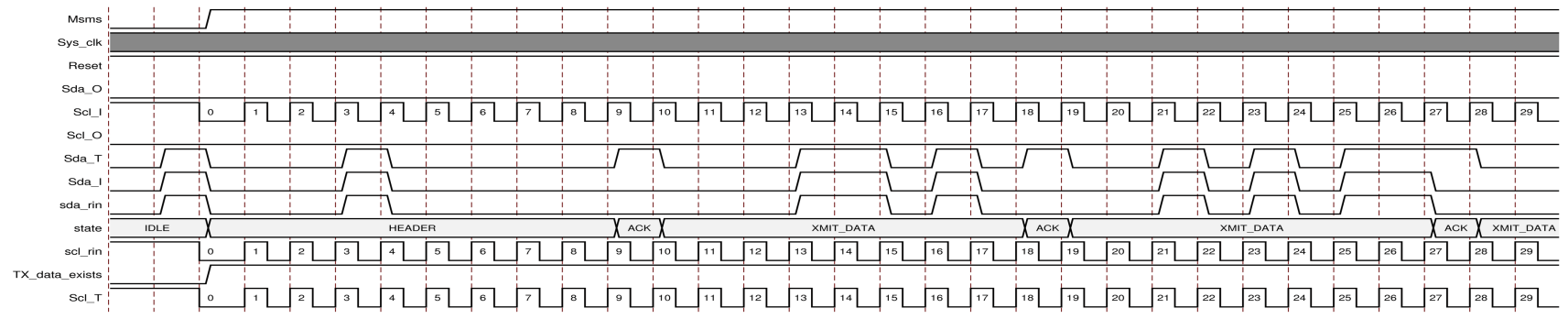

Figure 3-2: Master Mode – Transmitting Data

Figure 3-3 shows the waveforms for when the AXI IIC core is working as a slave receiving data.

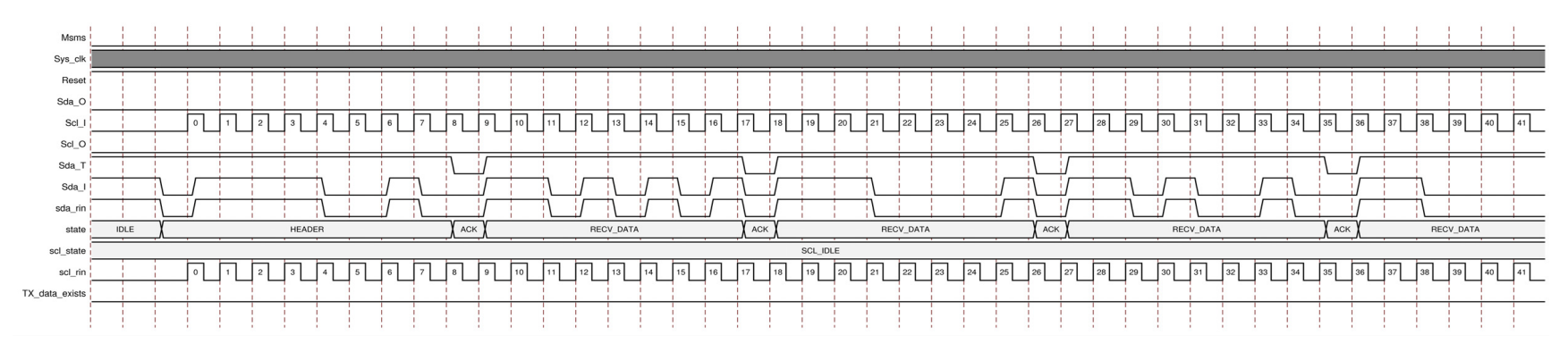

Figure 3-3: Slave Mode – Receiving Data

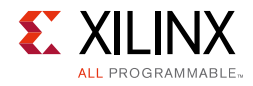

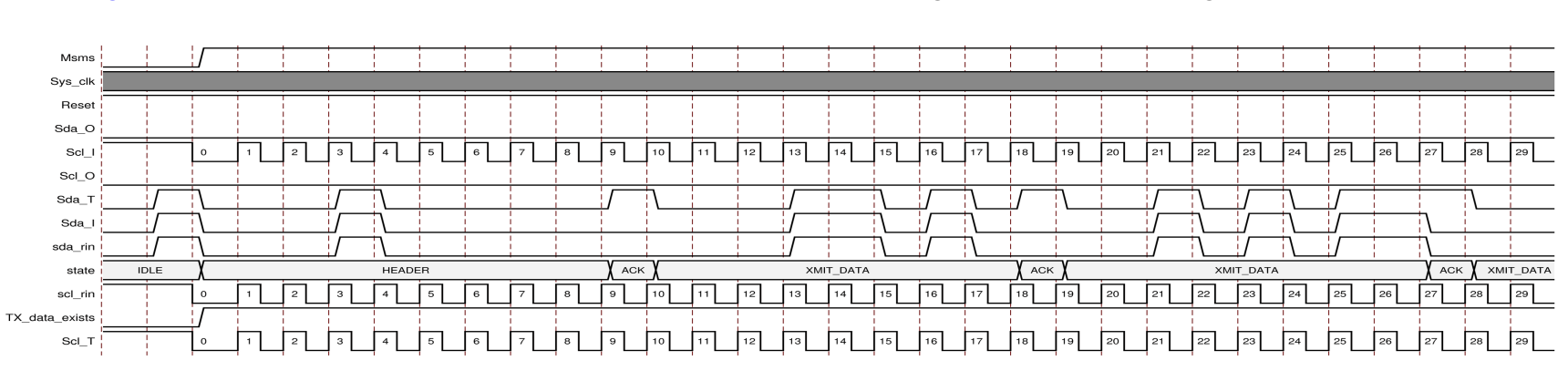

Figure 3-4 shows the waveforms for when the AXI IIC core is working as a master receiving data.

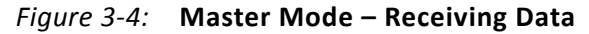

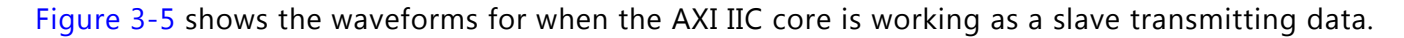

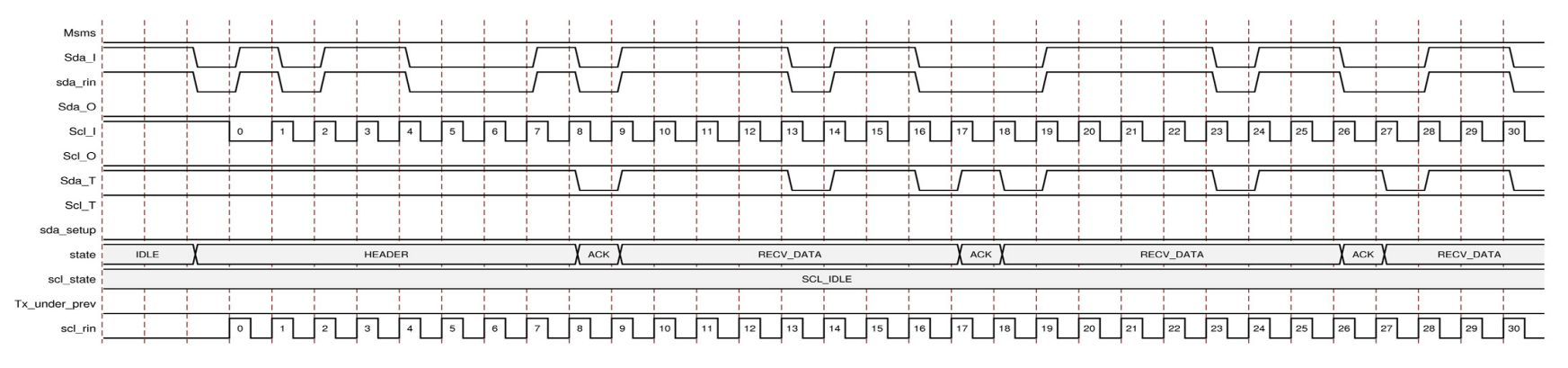

Figure 3-5: Slave Mode – Transmitting Data

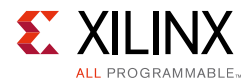

# Clocking

The AXI IIC core works on the AXI clock. For maximum supported values see Table 2-1, page 8.

# Resets

The AXI IIC core works on the <code>s\_axi\_aresetn</code>, which is active-Low and should be synchronous to <code>s\_axi\_aclk</code>.

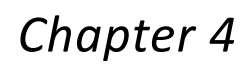

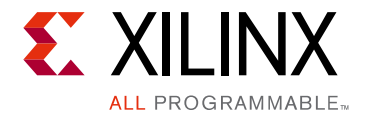

# **Design Flow Steps**

This chapter describes customizing and generating the core, constraining the core, and the simulation, synthesis and implementation steps that are specific to this IP core. More detailed information about the standard Vivado® design flows and the Vivado IP integrator can be found in the following Vivado Design Suite user guides:

- Vivado Design Suite User Guide: Designing IP Subsystems using IP Integrator (UG994) [Ref 5]
- Vivado Design Suite User Guide: Designing with IP (UG896) [Ref 3]
- Vivado Design Suite User Guide: Getting Started (UG910) [Ref 6]
- Vivado Design Suite User Guide: Logic Simulation (UG900) [Ref 7]

# **Customizing and Generating the Core**

This section includes information about using Xilinx<sup>®</sup> tools to customize and generate the core in the Vivado Design Suite.

If you are customizing and generating the core in the IP integrator, see the *Vivado Design Suite User Guide: Designing IP Subsystems using IP Integrator* (UG994) [Ref 5] for detailed information. IP integrator might auto-compute certain configuration values when validating or generating the design. To check whether the values change, see the description of the parameter in this chapter. To view the parameter value, run the validate\_bd\_design command in the Tcl console.

You can customize the IP for use in your design by specifying values for the various parameters associated with the IP core using the following steps:

- 1. Select the AXI IIC from the IP catalog.
- 2. Double-click or select the Customize IP command from the toolbar or right-click menu.

For details, see the Vivado Design Suite User Guide: Designing with IP (UG896) [Ref 3] and the Vivado Design Suite User Guide: Getting Started (UG910) [Ref 6].

*Note:* Figures in this chapter are an illustration of the Vivado IDE. This layout might vary from the current version.

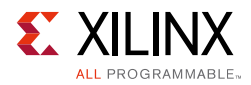

| 9                                       | Customize IP X                                   |
|-----------------------------------------|--------------------------------------------------|
| AXI IIC (2.0)                           |                                                  |
| 🍘 Documentation 🗀 IP Location 🧔 Switch  | n to Defaults                                    |
| Show disabled ports                     | Component Name axi_iic_0                         |
|                                         | IIC Parameters                                   |
|                                         | SCL Clock Frequency (in KHz) [100 [1.0 - 1000.0] |
|                                         | Address mode 7 bit 👻                             |
|                                         | SCL Inertial delay (in AXI clocks) 0 [0 - 255]   |
|                                         | SDA Inertial delay (in AXI clocks) 0 [0 - 255]   |
|                                         | Active state of SDA                              |
| #S_AXI IIC+<br>s_axi_aclk iic2intc_irpt | Other Parameters                                 |
| s_axi_aresetn gpo[0:0]                  | AXI Clock Frequency (in MHz) [25 [25.0 - 300.0]  |
|                                         | General Purpose Output width 1 [1 - 8]           |
|                                         | Default GPO Port Output Value 0x00               |
|                                         |                                                  |
|                                         |                                                  |
|                                         |                                                  |
| •                                       |                                                  |
|                                         | OK Cancel                                        |

Figure 4-1: Vivado Customize IP Dialog Box

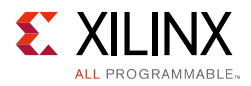

| <b>y</b>                              | Customize IP                                    |
|---------------------------------------|-------------------------------------------------|
| AXI IIC (2.0)                         | 4                                               |
| 🍘 Documentation 📄 IP Location 🧔 Swite | h to Defaults                                   |
| Show disabled ports                   | Component Name axi_iic_0                        |
|                                       | IIC Parameters                                  |
|                                       | SCL Clock Frequency (in KHz) 100 (1.0 - 1000.0] |
|                                       | Address mode 7 bit                              |
|                                       | SCL Inertial delay (in AXI clocks) 0 [0 - 255]  |
|                                       | SDA Inertial delay (in AXI clocks) 0 [0 - 255]  |
|                                       |                                                 |
| s_axi_aclk iic2intc_irpt              | Other Parameters                                |
| -s_axi_aresetn gpo[U:U]               | AXI Clock Frequency (in MHz) 25 [25.0 - 300.0]  |
|                                       | Default GPO Port Output Value 0x00              |
|                                       |                                                 |
|                                       |                                                 |
|                                       |                                                 |
|                                       |                                                 |
| ٩<br>•                                |                                                 |
|                                       | OK Cancel                                       |

Figure 4-2: Vivado IP Integrator

### **IIC Parameters**

- SCL Clock Frequency (in KHz) Determines the approximate frequency of the master mode generated SCL clock signal (Hz).
  - For SCL Clock Frequency < 100,000, the appropriate timing specifications for Standard Mode operation are used.
  - For SCL Clock Frequency > 100,000 and SCL Clock Frequency < 400,000, the specifications for Fast Mode operation are used.
  - For SCL Clock Frequency > 400,000, the timing specifications for Fast-Mode Plus operation are used. See the *Philips Semiconductors I*<sup>2</sup>*C*-*bus Specification* [Ref 1] for details.

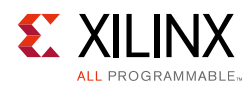

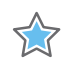

**IMPORTANT:** SCL clock is generated from the AXI clock. The SCL clock frequency can vary and is not guaranteed to be exactly the same as what was requested. The SCL clock period can differ from the requested value by up to four clock period time of AXI clock. This does not affect the  $l^2C$  operation.

- **Address Mode** Can be configured either with 7-bit or 10-bit addressing mode.
- SCL Inertial Delay (in AXI Clocks) Configures the width of the pulse rejection on the SCL signal.
- **SDA Inertial Delay (in AXI Clocks)** Configures the width of the pulse rejection on the SDA signal.
- Active State of SDA Used during transmit throttling when the AXI IIC acts as a master transmitter. In this case, the AXI IIC master transmitter drives the SDA line with the Active State of SDA value.

### **Other Parameters**

• **AXI Clock Frequency (in MHz)** – The AXI clock frequency must be at least 25 MHz and 25 times faster than the SCL clock frequency.

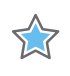

**IMPORTANT:** When using this IP in IP integrator, this value is auto set based on the connected clock.

- **General Purpose Output Width** This is the width of the General Purpose Output port.
- **Default GPO Port Output Value** This is the value driven on General Purpose Output port after the IP is out of reset. The value is 8-bit wide and depending on the GPO port width the LSB bits of the programmed value are driven onto GPO port.

### **User Parameters**

Table 4-1 shows the relationship between the GUI fields in the Vivado IDE and the User Parameters (which can be viewed in the Tcl Console).

| Table 4-1: | GUI Parameter | to User | Parameter | Relationship |
|------------|---------------|---------|-----------|--------------|
|------------|---------------|---------|-----------|--------------|

| GUI Parameter/Value <sup>(1)</sup> | User Parameter/Value <sup>(1)</sup> | Default Value <sup>(1)</sup> |  |
|------------------------------------|-------------------------------------|------------------------------|--|
| SCL Clock Frequency (in KHz)       | IIC_FREQ_KHZ                        | 100                          |  |
| Address Mode                       |                                     |                              |  |
| Allowed values include:            |                                     | 7-bit                        |  |
| • 7-bit                            |                                     |                              |  |
| • 10 bit                           |                                     |                              |  |
| SCL Inertial delay (in AXI Clocks) |                                     | 0                            |  |
| Allowed range is from 0 to 255.    |                                     | 0                            |  |

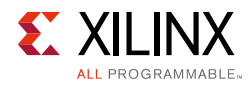

| GUI Parameter/Value <sup>(1)</sup> | User Parameter/Value <sup>(1)</sup> | Default Value <sup>(1)</sup> |
|------------------------------------|-------------------------------------|------------------------------|
| SDA Inertial delay (in AXI Clocks) |                                     | 0                            |
| Allowed range is from 0 to 255.    | C_SDA_INERTIAL_DELAY                | 0                            |
| Active State of SDA                |                                     | 1                            |
| Allowed values are 0 and 1.        | C_SDA_LEVEL                         | 1                            |
| AXI Clock Frequency (in MHZ)       |                                     | 25                           |
| Allowed range is from 25 to 300.   |                                     |                              |
| General Purpose Output Width       |                                     | 1                            |
| Allowed range is from 1 to 8.      | C_GPO_WIDTH                         | 1                            |
| Default GPO Port Output Value      |                                     | 0,00                         |
| Allowed range from 0x00 to 0xFF.   | C_DEFAULT_VALUE                     |                              |

#### Table 4-1: GUI Parameter to User Parameter Relationship (Cont'd)

1. Parameter values are listed in the table where the GUI parameter value differs from the user parameter value. Such values are shown in this table as indented below the associated parameter.

### **Output Generation**

For details, see the Vivado Design Suite User Guide: Designing with IP (UG896) [Ref 3].

# **Constraining the Core**

This section contains information about constraining the core in the Vivado Design Suite.

### **Required Constraints**

Necessary XDC constraints are delivered along with IP generation.

### Device, Package, and Speed Grade Selections

This section is not applicable for this IP core.

### **Clock Frequencies**

The AXI IIC can operate on s\_axi\_aclk frequency of 25 to 500 MHz.

### **Clock Management**

This section is not applicable for this IP core.

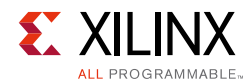

## **Clock Placement**

This section is not applicable for this IP core.

## Banking

This section is not applicable for this IP core.

## **Transceiver Placement**

This section is not applicable for this IP core.

# I/O Standard and Placement

This section is not applicable for this IP core.

# Simulation

This section contains information about simulating IP in the Vivado Design Suite. For comprehensive information about Vivado simulation components, as well as information about using supported third-party tools, see the *Vivado Design Suite User Guide: Logic Simulation* (UG900) [Ref 7].

# Synthesis and Implementation

This section contains information about synthesis and implementation in the Vivado Design Suite. For details about synthesis and implementation, see the *Vivado Design Suite User Guide: Designing with IP* (UG896) [Ref 3].

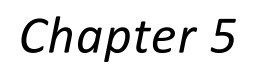

# **Example Design**

XILINX

ALL PROGRAMMABLE

This chapter contains information about the example design provided in the Vivado $^{\ensuremath{\mathbb{R}}}$  Design Suite.

# **Overview**

The top module instantiates all components of the core and example design that are needed to implement the design in hardware, as shown in Figure 5-1. This includes clock generator (MMCME2) and AXI Traffic Generator module.

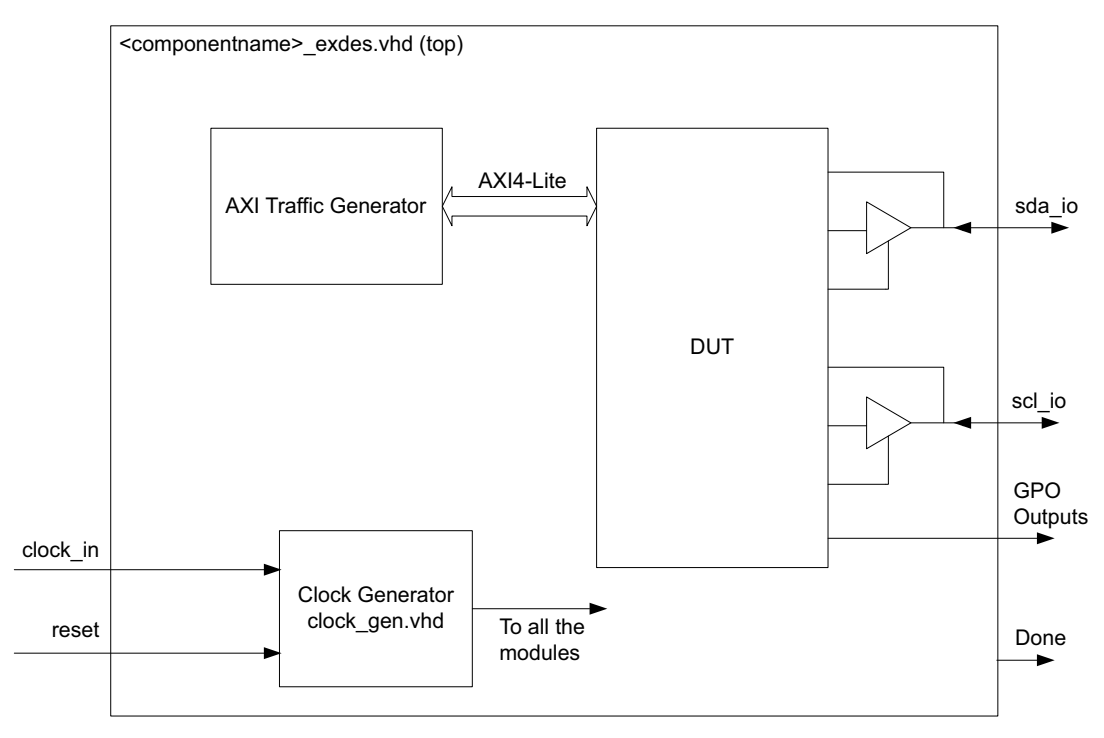

Figure 5-1: AXI IIC Example Design Block Diagram

This example design demonstrates transactions on AXI-Lite interfaces of the DUT to execute a repeated start read sequence using AXI IIC.

• **Clock Generator** – MMCME2 is used to generate the clocks for the example design. The example design assumes the input clocks as 200 MHz. The clock generator module generates the clock frequency specified in the customization Vivado IDE.

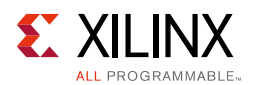

AXI Traffic Generator (ATG) – This module (IP) is configured in System Test Mode. All the AXI\_IIC related AXI4-Lite transactions are stored in the coe/mif file. For more information on AXI Traffic Generator, see LogiCORE IP AXI Traffic Generator (PG125) [Ref 9]. The ATG automatically starts the AXI4-Lite transaction after coming out of reset. The example design demonstrates the programming sequence required to perform a repeated start read operation. Upon successful completion of AXI IIC operation, the ATG writes "FF" to the General Purpose Output Register (124h). For the example design status, you can connect the GPO outputs of the AXI IIC to the LED. On successful completion, two or more LEDs glow (Done and GPO output). In case of a failure, only one LED would glow.

# Implementing the Example Design

After following the steps described in Customizing and Generating the Core, page 42 to generate the core, implement the example design as follows:

- 1. Right-click the core in the Hierarchy window, and select **Open IP Example Design**.
- 2. A new window pops up, asking you to specify a directory for the example design. Select a new directory or keep the default directory.
- 3. A new project is automatically created in the selected directory and it is opened in a new Vivado window.
- 4. Provide the location constraints as per the board.
- 5. In the Flow Navigator (left-side pane), click **Run Implementation** and follow the directions.

### **Example Design Directory Structure**

In the current project directory, a new project with name <component\_name>\_example is created and the files are generated in <component\_name>\_example/<component\_name>\_example.srcs/ directory. This directory and its subdirectories contain all the source files that are required to create the AXI IIC controller example design.

Table 5-1 shows the files delivered as part of the example design.

| Name                                        | Description                                                                                  |
|---------------------------------------------|----------------------------------------------------------------------------------------------|
|                                             |                                                                                              |
| <component_name>_exdes.vhd</component_name> | Top-level HDL file for the example design.                                                   |
| clock_gen.vhd                               | Clock generation module for example design.                                                  |
| atg_addr.coe                                | COE file of address. This file contains the AXI IIC register address.                        |
| atg_data.coe                                | COE file of data. This file contains the data to be written/read from the AXI IIC registers. |

Table 5-1: Example Design Directory

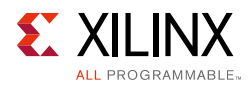

#### Table 5-1: Example Design Directory

| Name         | Description                                        |
|--------------|----------------------------------------------------|
| atg_mask.coe | COE file to mask certain reads.                    |
| atg_ctrl.coe | COE file that contains control information of ATG. |

Table 5-2 shows the test bench that is delivered to simulate the example design.

| Table 5-2: | Simulation | Directory |
|------------|------------|-----------|
|            |            |           |

| Name                                           | Description                    |
|------------------------------------------------|--------------------------------|
| <component_name>_exdes_tb.vhd</component_name> | Test bench for example design. |

Table 5-3 shows the XDC file that is delivered to implement the example design.

#### Table 5-3: Constraints Directory

| Name                                        | Description                                    |
|---------------------------------------------|------------------------------------------------|
| <component_name>_exdes.xdc</component_name> | Top-level constraints file for example design. |

The XDC has all the necessary constraints needed to run the example design on the KC705 board. All I/O constraints are commented in the XDC file.

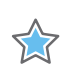

**IMPORTANT:** Uncomment the XDC constraints before implementing the design for KC705 board.

# Simulating the Example Design

Using the AXI IIC example design (delivered as part of the AXI IIC), you can quickly simulate and observe the behavior of the AXI IIC.

### Setting Up the Simulation

The Xilinx<sup>®</sup> simulation libraries must be mapped into the simulator. If the libraries are not set for your environment, see the *Vivado Design Suite User Guide: Logic Simulation* (UG900) [Ref 7] for assistance compiling Xilinx simulation models and setting up the simulator environment. To switch simulators, click **Simulation Settings** in the Flow Navigator (left pane). In the Simulation options list, change **Target Simulator**.

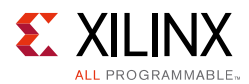

## **Simulation Results**

The simulation script compiles the AXI IIC example design and supporting simulation files. It then runs the simulation and checks to ensure that it completed successfully.

If the test passes, then the following message is displayed:

Test Completed Successfully

If the test fails or does not complete, then the following message is displayed:

Test Failed!! Test Timed Out.

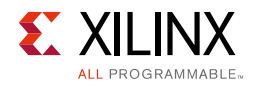

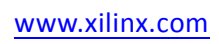

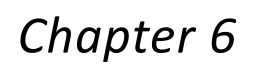

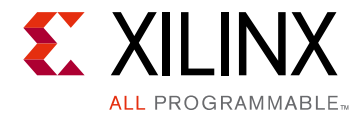

# Test Bench

This chapter contains information about the test bench provided in the Vivado® Design Suite.

Figure 6-1 shows the test bench for the AXI IIC example design. The top-level test bench generates a top-level 200 MHz clock and drives initial reset to the example design. The example test bench also acts as an IIC Slave for the repeated start read sequence.

*Note:* This test bench is configured only for the particular IIC transaction that is being carried out in the example design. This test bench does not work for any other custom IIC transaction.

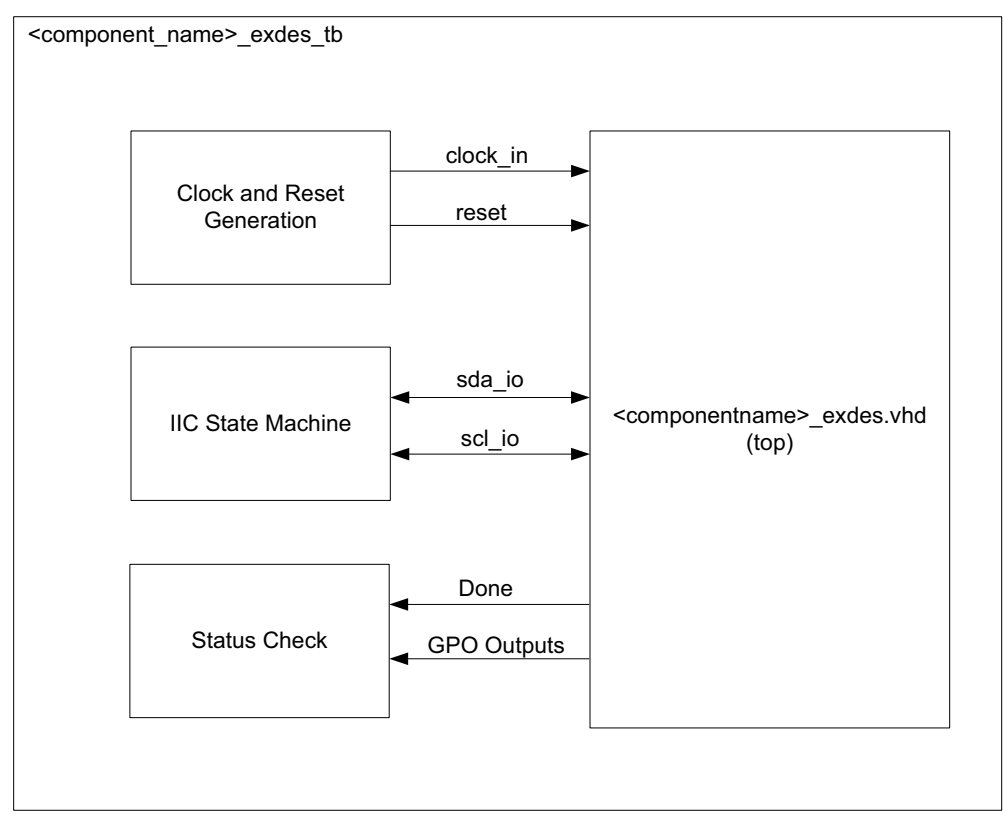

Figure 6-1: AXI IIC Example Design Test Bench

# Appendix A

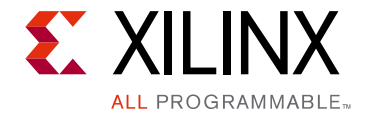

# Migrating and Upgrading

This appendix contains information about migrating a design from ISE<sup>®</sup> to the Vivado<sup>®</sup> Design Suite, and for upgrading to a more recent version of the IP core. For customers upgrading in the Vivado Design Suite, important details (where applicable) about any port changes and other impact to user logic are included.

# Migrating to the Vivado Design Suite

For information on migrating to the Vivado Design Suite, see the *ISE to Vivado Design Suite Migration Guide* (UG911) [Ref 8].

# Upgrading in the Vivado Design Suite

This section provides information about any changes to the user logic or port designations that take place when you upgrade to a more current version of this IP core in the Vivado Design Suite.

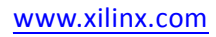

Appendix B

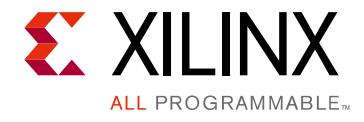

# Debugging

This appendix includes details about resources available on the Xilinx<sup>®</sup> Support website and debugging tools.

# Finding Help on Xilinx.com

To help in the design and debug process when using the AXI IIC, the <u>Xilinx Support web</u> <u>page</u> contains key resources such as product documentation, release notes, answer records, information about known issues, and links for obtaining further product support.

### Documentation

This product guide is the main document associated with the AXI IIC. This guide, along with documentation related to all products that aid in the design process, can be found on the <u>Xilinx Support web page</u> or by using the Xilinx Documentation Navigator.

Download the Xilinx Documentation Navigator from the <u>Downloads page</u>. For more information about this tool and the features available, open the online help after installation.

### **Answer Records**

Answer Records include information about commonly encountered problems, helpful information on how to resolve these problems, and any known issues with a Xilinx product. Answer Records are created and maintained daily ensuring that users have access to the most accurate information available.

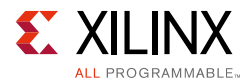

Answer Records for this core can be located by using the Search Support box on the main <u>Xilinx support web page</u>. To maximize your search results, use proper keywords such as:

- Product name
- Tool message(s)
- Summary of the issue encountered

A filter search is available after results are returned to further target the results.

#### Master Answer Record for the AXI IIC

AR: <u>54435</u>

### **Technical Support**

Xilinx provides technical support in the <u>Xilinx Support web page</u> for this LogiCORE<sup>™</sup> IP product when used as described in the product documentation. Xilinx cannot guarantee timing, functionality, or support if you do any of the following:

- Implement the solution in devices that are not defined in the documentation.
- Customize the solution beyond that allowed in the product documentation.
- Change any section of the design labeled DO NOT MODIFY.

To contact Xilinx Technical Support, navigate to the Xilinx Support web page.

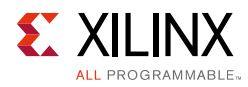

# **Debug Tools**

There are many tools available to address AXI IIC design issues. It is important to know which tools are useful for debugging various situations.

### Vivado Design Suite Debug Feature

The Vivado® Design Suite debug feature inserts logic analyzer and virtual I/O cores directly into your design. The debug feature also allows you to set trigger conditions to capture application and integrated block port signals in hardware. Captured signals can then be analyzed. This feature in the Vivado IDE is used for logic debugging and validation of a design running in Xilinx devices.

The Vivado logic analyzer is used with the logic debug IP cores, including:

- ILA 2.0 (and later versions)
- VIO 2.0 (and later versions)

See the Vivado Design Suite User Guide: Programming and Debugging (UG908) [Ref 10].

# **Hardware Debug**

For hardware issues, see Electrical Issues, page 31.

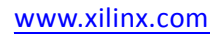

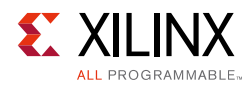

# Interface Debug

### **AXI4-Lite Interfaces**

Read from a register that does not have all 0s as a default to verify that the interface is functional. Output s\_axi\_arready asserts when the read address is valid, and output s\_axi\_rvalid asserts when the read data/response is valid. If the interface is unresponsive, ensure that the following conditions are met:

- The s\_axi\_aclk and aclk inputs are connected and toggling.
- The interface is not being held in reset, and s\_axi\_areset is an active-Low reset.
- The interface is enabled, and s\_axi\_aclken is active-High (if used).
- The main core clocks are toggling and that the enables are also asserted.
- If the simulation has been run, verify in simulation and/or Vivado Design Suite debug feature capture that the waveform is correct for accessing the AXI4-Lite interface.

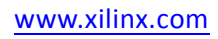

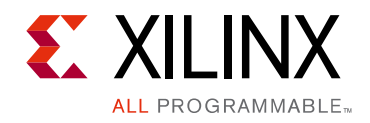

Appendix C

# Additional Resources and Legal Notices

## **Xilinx Resources**

For support resources such as Answers, Documentation, Downloads, and Forums, see <u>Xilinx</u><u>Support</u>.

# References

These documents provide supplemental material useful with this product guide:

- 1. Philips Semiconductors I<sup>2</sup>C-bus Specification, Version 2.1, January 2000
- 2. LogiCORE IP AXI4-Lite IPIF Product Guide (PG155)
- 3. Vivado<sup>®</sup> Design Suite User Guide: Designing with IP (UG896)
- 4. Vivado AXI Reference Guide (UG1037)
- 5. Vivado Design Suite User Guide: Designing IP Subsystems Using IP Integrator (UG994)
- 6. Vivado Design Suite User Guide: Getting Started (UG910)
- 7. Vivado Design Suite User Guide: Logic Simulation (UG900)
- 8.  $ISE^{\mathbb{R}}$  to Vivado Design Suite Migration Guide (UG911)
- 9. LogiCORE<sup>™</sup> IP AXI Traffic Generator (PG125)
- 10. Vivado Design Suite User Guide: Programming and Debugging (UG908)
- 11. ARM<sup>®</sup> AMBA<sup>®</sup> AXI4 Protocol Version: 2.0 Specification http://www.arm.com/products/system-ip/amba/amba-open-specifications.php

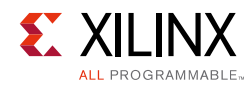

# **Revision History**

The following table shows the revision history for this document.

| Date       | Version | Revision                                                                                                    |
|------------|---------|----------------------------------------------------------------------------------------------------|
| 10/05/2016 | 2.0     | Added a note in the Register Space section under Chapter 2, Product Specification.                                          |
|            |         | Added the Automotive Applications Disclaimer in Please Read: Important<br>Legal Notices.                                    |
| 04/06/2016 | 2.0     | Updated Standards section.                                                                                                  |
|            |         | Added note #2 in Table 2-23: TBUF Register (138h).                                                                          |
| 11/18/2015 | 2.0     | Added support for UltraScale+ families.                                                                                     |
| 11/19/2014 | 2.0     | Document updates only for revision change.                                                                                  |
|            |         | <ul> <li>Updated #2 description in Interrupt(1): Transmit Error/Slave Transmit<br/>Complete section.</li> </ul>             |
|            |         | • Updated description in Interrupt(3): Receive FIFO Full section.                                                           |
|            |         | Updated Table 2-18: General Purpose Output Register.                                                                        |
|            |         | • Updated descriptions for Timing Parameter TSUSTA Register (TSUSTA) to Timing Parameter THDDAT Register (THDDAT) sections. |
| 10/01/2014 | 2.0     | Document updates only for revision change.                                                                                  |
|            |         | Updated Bits[31:7] in Table 2-9: Control Register.                                                                          |
|            |         | • Updated Figs. 4-1 to 4-2.                                                                                                 |
|            |         | Added Default GPO Port Output Value parameter.                                                                              |
|            |         | Added User Parameter table in Design Flow Steps chapter.                                                                    |
| 04/02/2014 | 2.0     | Updated bullet lists in Functional Description section.                                                                     |
|            |         | Added description in Bit[7] in Control register.                                                                            |
|            |         | • Updated descriptions and access type to W in Transmit FIFO register.                                                      |
|            |         | Updated description in Slave 10-Bit Address register.                                                                       |
|            |         | <ul> <li>Updated descriptions in Transmit FIFO Occupancy and Receive FIFO Occupancy registers.</li> </ul>                   |
|            |         | Updated offsets for TX_FIFO start bit in Pseudo Code for Dynamic IIC Accesses section.                                      |
|            |         | Updated description in Resets section.                                                                                      |
|            |         | Added a Design Flow Steps chapter.                                                                                          |
|            |         | Updated Example Design Directory Structure section.                                                                         |
| 12/18/2013 | 2.0     | Added UltraScale support.                                                                                                   |

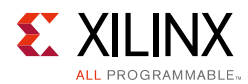

| Date       | Version | Revision                                                                                                    |
|------------|---------|----------------------------------------------------------------------------------------------------|
| 10/02/2013 | 2.0     | • Revision number advanced to 2.0 to align with core version number 2.0.                                                                                                    |
|            |         | Updated Table 2-1 Maximum Frequencies.                                                                                                    |
|            |         | Updated Resource Utilization section.                                                                                                    |
|            |         | Added Important note in Interrupt(2): Transmit FIFO Empty section.                                                                                                    |
|            |         | Updated Bit[7] in Status register.                                                                                                    |
|            |         | Added IP integrator.                                                                                                    |
|            |         | Added Simulation, Synthesis, Example Design, and Test Bench chapters.                                                                                                    |
|            |         | Updated Migrating Appendix.                                                                                                    |
| 03/20/2013 | 2.0     | Updated core v2.0 for Vivado Design Suite only.                                                                                                    |
|            |         | Updated Fig. 1-1 and Overview section.                                                                                                    |
|            |         | Updated Max. Frequencies table.                                                                                                    |
|            |         | Updated Resource Estimation tables.                                                                                                    |
|            |         | Updated I/O Signal table.                                                                                                    |
|            |         | Updated address offset in AXI IIC Register Map.                                                                                                    |
|            |         | Updated Timing Diagrams section.                                                                                                    |
|            |         | • Updated Fig. 4-1 GUI.                                                                                                    |
|            |         | Added Debug section.                                                                                                    |
|            |         | Updated to Questa SIM.                                                                                                    |
| 10/16/2012 | 1.0     | Initial Xilinx release of core documentation as a product guide. Replaces<br>LogiCORE IP AXI IIC Bus Interface Data Sheet, DS756. Updated for XPS 14.3<br>and Vivado Design Suite v2012.3. |

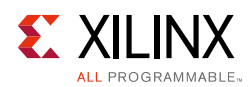

# **Please Read: Important Legal Notices**

The information disclosed to you hereunder (the "Materials") is provided solely for the selection and use of Xilinx products. To the maximum extent permitted by applicable law: (1) Materials are made available "AS IS" and with all faults, Xilinx hereby DISCLAIMS ALL WARRANTIES AND CONDITIONS, EXPRESS, IMPLIED, OR STATUTORY, INCLUDING BUT NOT LIMITED TO WARRANTIES OF MERCHANTABILITY, NON-INFRINGEMENT, OR FITNESS FOR ANY PARTICULAR PURPOSE; and (2) Xilinx shall not be liable (whether in contract or tort, including negligence, or under any other theory of liability) for any loss or damage of any kind or nature related to, arising under, or in connection with, the Materials (including your use of the Materials), including for any direct, indirect, special, incidental, or consequential loss or damage (including loss of data, profits, goodwill, or any type of loss or damage suffered as a result of any action brought by a third party) even if such damage or loss was reasonably foreseeable or Xilinx had been advised of the possibility of the same. Xilinx assumes no obligation to correct any errors contained in the Materials or to notify you of updates to the Materials or to product specifications. You may not reproduce, modify, distribute, or publicly display the Materials without prior written consent. Certain products are subject to the terms and conditions of Xilinx's limited warranty, please refer to Xilinx's Terms of Sale which can be viewed at <a href="http://www.xilinx.com/legal.htm#tos">http://www.xilinx.com/legal.htm#tos</a>; IP cores may be subject to be fail-safe or for use in any application requiring fail-safe performance; you assume sole risk and liability for use of Xilinx products in such critical applications, please refer to Xilinx's Terms of Sale which can be viewed at <a href="http://www.xilinx.com/legal.htm#tos">http://www.xilinx.com/legal.htm#tos</a>.

#### AUTOMOTIVE APPLICATIONS DISCLAIMER

AUTOMOTIVE PRODUCTS (IDENTIFIED AS "XA" IN THE PART NUMBER) ARE NOT WARRANTED FOR USE IN THE DEPLOYMENT OF AIRBAGS OR FOR USE IN APPLICATIONS THAT AFFECT CONTROL OF A VEHICLE ("SAFETY APPLICATION") UNLESS THERE IS A SAFETY CONCEPT OR REDUNDANCY FEATURE CONSISTENT WITH THE ISO 26262 AUTOMOTIVE SAFETY STANDARD ("SAFETY DESIGN"). CUSTOMER SHALL, PRIOR TO USING OR DISTRIBUTING ANY SYSTEMS THAT INCORPORATE PRODUCTS, THOROUGHLY TEST SUCH SYSTEMS FOR SAFETY PURPOSES. USE OF PRODUCTS IN A SAFETY APPLICATION WITHOUT A SAFETY DESIGN IS FULLY AT THE RISK OF CUSTOMER, SUBJECT ONLY TO APPLICABLE LAWS AND REGULATIONS GOVERNING LIMITATIONS ON PRODUCT LIABILITY.

© Copyright 2012–2016 Xilinx, Inc. Xilinx, the Xilinx logo, Artix, ISE, Kintex, Spartan, Virtex, Vivado, Zynq, and other designated brands included herein are trademarks of Xilinx in the United States and other countries. All other trademarks are the property of their respective owners.